## **Executive Office for Immigration Review (EOIR) Office of Information Technology (OIT)**

### Office of the Chief Administrative Hearing Officer (OCAHO) Portal for E-Filing

**User Guide** 

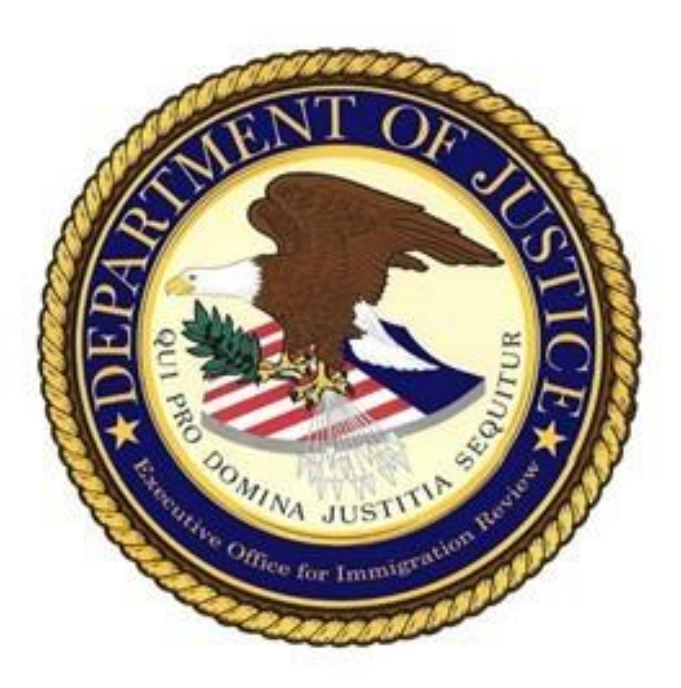

Version 1.0 June 13th, 2025

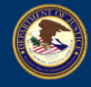

#### **Table of Contents**

| 1. REGISTERING FOR OCAHO PORTAL FOR E-FILING          | 3    |
|-------------------------------------------------------|------|
| 2. FILING CASE TYPE A (INA § 274A; 8 U.S.C. § 1324A)  | . 13 |
| 2.1 Selecting a Case Type                             | . 22 |
| 2.2 Adding Alleged Violation Site                     | . 23 |
| 2.3 Adding a Respondent                               | . 24 |
| 2.4 Adding a Respondent's Representative              | . 26 |
| 2.5 Adding Other Parties to be Served                 | . 27 |
| 2.6 Adding DHS/ICE Attorney; Counts of the Complaint  | . 28 |
| 2.7 Adding Attachments                                | . 31 |
| 2.8 Submitting a Case                                 | . 35 |
| 2.9 Adding a Subpoena                                 | . 36 |
| 2.10 Submitting a Subpoena                            | . 39 |
| 2.11 Viewing Case Documents                           | . 42 |
| 3. FILING CASE TYPE B (INA § 274B; 8 U.S.C. § 1324B)  | . 46 |
| 3.1 Selecting a Case Type                             | . 46 |
| 3.2 Filling out a Paper/PDF Form                      | . 50 |
| 3.3 Completing and Filing the Form Online             | . 51 |
| 4. FILLING CASE TYPE C (INA § 274C; 8 U.S.C. § 1324C) | . 51 |
| 5. FILING A SUBPOENA                                  | . 53 |
| 6. REQUESTING ACCESS                                  | . 61 |
| 7. FILING A MOTION                                    | . 65 |
| 7.1 Filing a Motion                                   | . 65 |

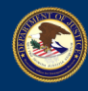

#### **1. REGISTERING FOR OCAHO PORTAL FOR E-FILING**

NOTE: It is recommended to use Microsoft Edge.

1. Open https://ocaho.eoir.justice.gov/.

The **Disclaimer WARNING** pop-up message will be displayed.

| EOIR   OCAHO Portal ==<br>U.S. DEPARTMENT OF JUSTICE                                                                                                    | -                                                                                                    |                    |  |
|----------------------------------------------------------------------------------------------------|----------------------------------------------------------------------------------------------------|--------------------|--|
| DISCLAIMER                                                                                                    |                                                                                                    |                    |  |
| WARNING                                                                                                    |                                                                                                    |                    |  |
| You are accessing a U.S. Government (USG) Information System ((S), which includes: (1) this computer; (2) this computer network, (3) all<br>computers connected to this network, and (4) all devices and storage media attached to this network. To a computer on this network. This<br>Is is provided for USG-authorized use only.                                                                                                    |                                                                                                    |                    |  |
| Unauthorized or improper use of this IS may result in disciplinary action, and civil and criminal penalties. By using this IS, you understand and consert to the following: (1) you have no reasonable expectation of privacy regarding and communications transmitted through, or data stored on this IS and (2) Any communications transmitted through, or data stored on this is ind(2) Any communications transmitted through, or data stored on this ind(read) activations transmitted through.                                                                                                    |                                                                                                    |                    |  |
| For further information, see the Department Order 2740.1A on Use and Monitoring of Department Computers and Computer Systems https://www.justice.gov/eoir/file/1108941/df?inline.                                                                                                    |                                                                                                    |                    |  |
| Privacy Act Statement                                                                                                    |                                                                                                    |                    |  |
| Collection of the information solicited by the Office of the Chief Administrative Hearing Officer (OCAHO) Public Access Application is authorized by 8 U.S.C. § 1324a. 1324b, and<br>1324c; 28 C.R.R. part 68: and 8 C.F.R. \$1003.0. Specifically, 8 U.S.C. § 1324a. 1324b, and 1324c; and 28 C.F.R. part 68 authorize OCAHO to hear cases and adjudicate issues relating<br>to unauthorized or unfair immigration-related employment practices and immigration-related decounter frauck. Pursuant to 6 C.F.R. \$1003.00(1)(10)). the EOIR Director is<br>authorized to provide support for EOIR staff in order to promote the quality and consistency of adjudications of immigration proceedings.                                                                                                    |                                                                                                    |                    |  |
| The information collected by the Public Access Application is used to adjudicate cases related to unauthorized or unfair immigration-related employment practices and<br>immigration-related document fraud. Collection of this information is voluntary for members of the public who with to use the Public Access Application to submit case-related<br>documents and fings. EDR uses the information of Deceded by the OCAHO Public Access Application results use, including sharing with other federal government<br>agencies and courts, as provided in the following System of Records Notices (SORNs): JUSTICE/EDIR-002. OCAHO Case Management System (CMS): JUSTICE/DOI-002. Department<br>of Justice Information Technology, Information System, and Network Activity and Access Records; or their successors. These SORNs can be found on the Department of Justice's<br>website at https://www.justice.gov/obc/idoj-systems-records. |                                                                                                    |                    |  |
| 5 U.S. DEMARMANT OF JUSTICE [ 046 # 1125-0019                                                                                                    | 80                                                                                                    |                    |  |
| IACCEPT                                                                                                    |                                                                                                    | Budget & Performan |  |
| restances                                                                                                    | and the second second se |                    |  |
|                                                                                                    |                                                                                                    |                    |  |
| Legal Poide                                                                                                    |                                                                                                    |                    |  |
| Social Media                                                                                                    |                                                                                                    | USAgov             |  |

2. Click on the **I ACCEPT** button.

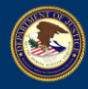

# **U.S. DEPARTMENT OF JUSTICE EXECUTIVE OFFICE FOR IMMIGRATION REVIEW**

## EOIR

| U.S. DEPARTMENT OF JUST                      |                                                                                                    | _                 |                                                                                                    | REGISTER         |
|----------------------------------------------|----------------------------------------------------------------------------------------------------|-------------------|----------------------------------------------------------------------------------------------------|------------------|
|                                              | Discrimination         Information collected       by the formation system (b, b) which includes: (1) this computer. (2) this computer network. (1) all constructs connected to this network and (4) all devices and storage media attached to this network or to a computer on this network. This is provided for USG-authorized use only.         Unable of the following: (1) You have no reasonable expectation of privacy regarding and communications transmitted through. or data storage media attached to this network or to a computer on this network. This is and (2) and communications transmitted through. or data storage media attached to this interwork or to a computer on this network. This is and (2) and communications transmitted through, or data storage media attached to this interwork or use on this is formation of the information, intercept. search and/or seize data transmition or storage on this is formation of the information stransmitted through. or data storage media attached to the information stransmitted through. Or data storage media attached to the provide purpore.         Christer Information stransmitted through. Or data storage media attached to the purpore storage media attached to the purpore storage media attached to the purpore storage media.         Disclose Of the information storage on the information storage media attached to the purpore storage media.         Disclose Of the information soleided by the Office of the Cheld Administrative Hearing Officer (OCAHO) Public Acces Application is authorized by 80.SC. B1 324.3.124.3.124.3.124.2.4.214.3.124.2.4.214.212.4.212.4.212.4.212.4.212.4.212.4.212.4.212.4.212.4.212.4.212.4.212.4.212.4.212.4.212.4.212.4.212.4.212.4.212.4.212.4.212.4.212.4.212.4.212.4.212.4.212.4.212.4.212.4.212.4.212.4.212.4.212.4.212.4.212.4.212.4.212.4.212.4.212.4.212.4.212.4.212.4.212.4.212.4.212.4.212.4.212.4.212 |                   |                                                                                                    |                  |
| US. DEPARTMENT OF JUSTICE   GMIS # 1125-0019 | I ACCEPT<br>Provident Case<br>Press Force 5<br>Light Proces                                                                                                    | ny<br>Disclaimers | Other Resources<br>Budget & Performan<br>Office of the Inspects<br>No FEAR Act<br>For Employees<br>FOIA | ce<br>or General |
|                                              | Social Media                                                                                                    | ni (Marriento)    | USAgov                                                                                                  |                  |

The OCAHO Portal for E-Filing Login/Registration page will be displayed.

| <b>E U.S</b> .                 | EOIR   OCAHO Portal<br>DEPARTMENT OF JUSTICE                               |                                                                                                    | LOG                                                           | IN REGISTER                            |
|--------------------------------|----------------------------------------------------------------------------|----------------------------------------------------------------------------------------------------|---------------------------------------------------------------|----------------------------------------|
|                                |                                                                            | LOGIN<br>Register for an account to file new cases<br>REGISTER                                                                                                    |                                                               |                                        |
|                                |                                                                            | OCAHO Portal                                                                                                    |                                                               |                                        |
|                                | The <u>Office of t</u><br>(1) Knowingly hiring, recruiting or referring un | te Chief Administrative Hearing Officer (OCAHO) hears three<br>authorized noncitizens, not verifying employment eligibility, c<br>(2) Immigration-related unfair employment practices; and<br>(3) Immigration-related document fraud. | types of cases:<br>or requiring indemnity bonds from employee | is;                                    |
|                                | Decisions on cases are made by Administrat                                 | ve Law Judges (ALJs). The ALJs may impose sanctions and pe<br>attorney's fees, and/or award back pay.                                                                                                    | nalties, issue cease and desist orders, award                 |                                        |
| 2021 U.S. DEPARTMENT OF JUSTIC | E   OMB # 1125-0019 User Guide   Help                                      | UNCLASSIFIED/FOR OFFICIAL USE ONLY                                                                                                    | Websites O<br>Archive E                                       | ther Resources<br>Judget & Performance |

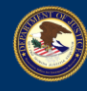

3. Click on the **REGISTER** button.

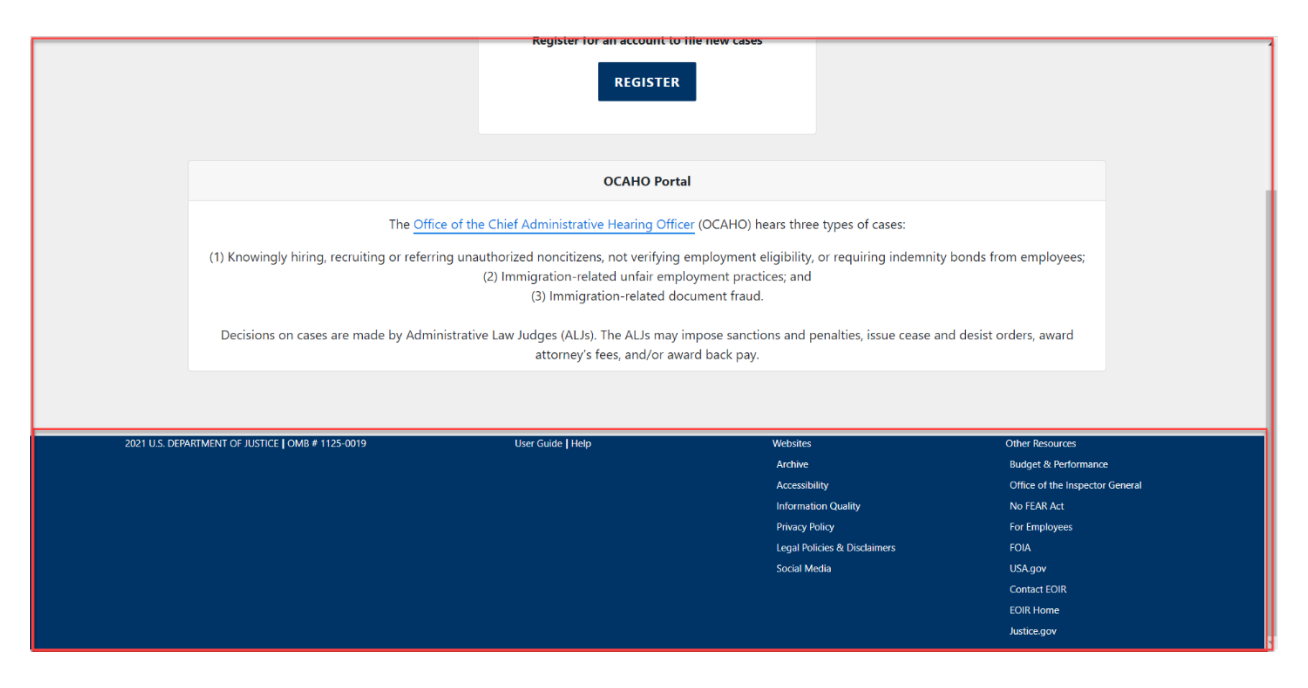

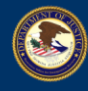

The ATTENTION pop-up message will be displayed.

#### 4. Click on the **CONTINUE** button.

| U.S. DEPARTMENT OF JUSTICE                                         |                                                                                                    |                             | LOG                | IN REGISTER |
|--------------------------------------------------------------------|----------------------------------------------------------------------------------------------------|-----------------------------|--------------------|-------------|
|                                                                    | ATTENTION                                                                                                    | ×                           |                    |             |
|                                                                    | You are now leaving a Department of Justice website. You are about to access a non EOIR site.                                                                                                    |                             |                    |             |
|                                                                    | The Department of Justice does not endorse organizations represented by this site and takes no responsibility for, and exercises m<br>control over, the accuracy, accessibility, copyright or trademark compliance or legality of the material contained on this site.                                              |                             |                    |             |
|                                                                    | Continue Click on the CONTINUE button.                                                                                                    |                             |                    |             |
|                                                                    | OCAHO Portal                                                                                                    |                             |                    |             |
| (1) Knowingly hiring                                               | The Office of the Chief Administrative Hearing Officer (OCAHO) hears three types of cases:<br>a recruiting or referring unauthorized noncitizens, not verifying employment eligibility, or requiring indemni<br>[2] Immigration-related unfair employment practices; and<br>[3] Immigration-related document fraud. | ty bonds from employees     |                    |             |
| Decisions on cases are made by Adm                                 | inistrative Law Judges (ALJs). The ALJs may impose sanctions and penalties, issue cease and desist orders, av                                                                                                    | ward attorney's fees, and/o | or award back pay. |             |
| 025 U.S. DEPARTMENT OF JUSTICE   OMB # 1125-0019 User Guide   Help | UNCLASSIFIED/FOR OFFICIAL USE ONLY                                                                                                    | Websites                    | Other Reso         | arces.      |
|                                                                    |                                                                                                    | Archive                     | Budget &           | Performance |

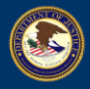

5. The Registration for Account Access page will be opened.

|   | EOIR   OCAHO Po<br>U.S. DEPARTMENT OF J | Hal ==<br>USTICE                                                                                                    | LOGIN | REGISTER |
|---|-----------------------------------------|----------------------------------------------------------------------------------------------------|-------|----------|
| 9 | U.S. DEPARTMENT OF J                    | Registration for Account Access         All fields are required.         Field Name         Last Name         Email         Email         Image: Image: | LOGIN | REGISTER |
|   |                                         |                                                                                                    |       |          |

6. Enter your corresponding information into all the required fields under the **Create Account** form. It is crucial to specify the correct email address when registering in this form. Email addresses determine which case types are available to be filed on OCAHO Portal for E-Filing. Please see the table below for reference.

| Email AddressCase Type Available to FileDomain                          |                                                                                 |
|-------------------------------------------------------------------------|---------------------------------------------------------------------------------|
| dhs.gov A (related to hiring/employing unauthorized noncitizens, verify |                                                                                 |
|                                                                         | <i>C</i> (immigration-related document fraud)                                   |
| usdoj.gov                                                               | <b>B</b> (immigration-related unfair employment practices), <b>S</b> (subpoena) |
| Any other email                                                         | <b>B</b> (immigration-related unfair employment practices)                      |

Note: When registering for an account, be sure to use your full and correct first and last name. The user's first and last name provided when registering for a new account may be used by OCAHO to determine whether an individual should have access to a particular case within the system.

| ٩ | EOIR   OCAHO Po<br>U.S. DEPARTMENT OF J | rtal<br>USTICE                                                                                                    | IJ | OGIN | REGISTER |
|---|-----------------------------------------|----------------------------------------------------------------------------------------------------|----|------|----------|
|   | U.S. DEPATIMENT OF                      | Registration for Account Access All fields are required. First Name Last Name Emul Emul Last Name Last Name Last Nam |    |      |          |
|   |                                         |                                                                                                    |    |      |          |

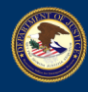

7. Click on the **Set-up** button once all information is entered.

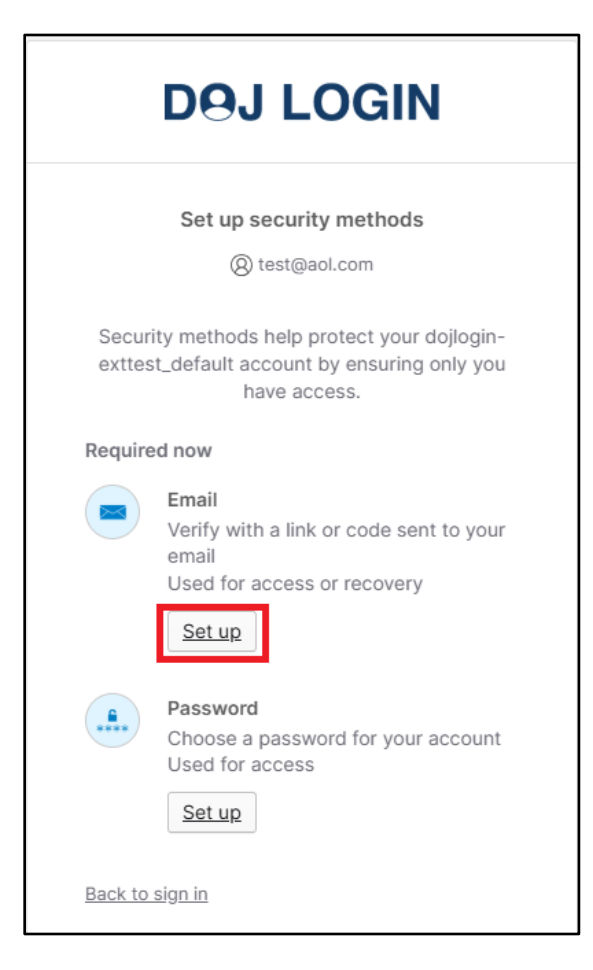

8. The user will be taken to set-up security methods. The first required method is to set verify with a link code sent through email. Wait for a few minutes for the system to send a verification email to the email address provided in registration. Then enter it and click "Enter a verification code instead".

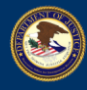

**U.S. DEPARTMENT OF JUSTICE EXECUTIVE OFFICE FOR IMMIGRATION REVIEW** 

9. Enter the verification code that was emailed into the Enter Code field. Then click the Verify button.

| DOJ LOGIN                                                                                                    |
|----------------------------------------------------------------------------------------------------|
| Haven't received an email? Send again                                                                         |
| We sent an email to com. Click<br>the verification link in your email to continue or<br>enter the code below. |
| Verify                                                                                                    |
| Back to sign in                                                                                               |

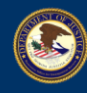

10. Click "Set-up" under the Password section, to assign a new password to the account.

|                 | Set up security methods                                                                            |
|-----------------|----------------------------------------------------------------------------------------------------|
|                 | (8) test@aol.com                                                                                   |
| Secur<br>exttes | ity methods help protect your dojlogin-<br>t_default account by ensuring only you<br>have access.  |
| Require         | ed now                                                                                             |
|                 | Email<br>Verify with a link or code sent to your<br>email<br>Used for access or recovery<br>Set up |
|                 | Password<br>Choose a password for your account<br>Used for access<br>Set up                        |

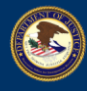

11. Enter a unique password that follows the password requirements listed within the password set-up page then click Next.

|                                                                                                    | ****                                                                                                    |
|----------------------------------------------------------------------------------------------------|----------------------------------------------------------------------------------------------------|
|                                                                                                    | Set up password                                                                                                    |
| Pass                                                                                                    | sword requirements:                                                                                                    |
| <ul> <li>At</li> <li>Di</li> <li>Di</li> <li>Di</li> <li>Pi</li> <li>pi</li> <li>At</li> <li>yo</li> </ul> | t least 16 characters<br>o parts of your username<br>oes not include your first name<br>oes not include your last name<br>assword can't be the same as your last 24<br>asswords<br>t least 1 day(s) must have elapsed since<br>ou last changed your password |
| Ente                                                                                                    | er password                                                                                                    |
|                                                                                                    | ۲                                                                                                    |
| Re-e                                                                                                    | enter password                                                                                                    |
|                                                                                                    | ٥                                                                                                    |
|                                                                                                    | Next                                                                                                    |

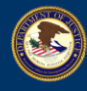

12. The user will then be taken to their My Apps Dashboard where users can select the OCAHO Public Access (EOIR) application.

| DOJ LOGIN                                  | Q Şearch your apps |                                                                                                    |        |
|--------------------------------------------|--------------------|----------------------------------------------------------------------------------------------------|--------|
| My Apps ∧ Work Add section ⊕               | 1                  | My Apps                                                                                                    | sort ~ |
| Notifications     Add apps                 |                    | ···         ···         ···           Image: Constraint of the state of the state |        |
|                                            |                    | Add section                                                                                                    |        |
|                                            |                    |                                                                                                    |        |
|                                            |                    |                                                                                                    |        |
|                                            |                    |                                                                                                    |        |
| Last sign in: a few seconds ago<br>Privacy |                    |                                                                                                    |        |

13. The My Active Cases page of OCAHO Portal for E-Filing will be displayed.

| EOIR   OCA<br>U.S. DEPARTMEN | NHO Portal |                        |                        |             | MY CASE FILINGS            | PROFILE S       |  |
|------------------------------|------------|------------------------|------------------------|-------------|----------------------------|-----------------|--|
| ly Active Cases              |            | OCAHO Case Filing page | OCAHO Case Filing page |             | REQUEST ACCESS FILE A CASE |                 |  |
| Case Number                  | Case Type  | will be displayed      | Created On             | Case Status | Related Documents          | Document Filing |  |
|                              |            |                        |                        |             |                            |                 |  |
|                              |            |                        |                        |             |                            |                 |  |
|                              |            |                        |                        |             |                            |                 |  |
|                              |            |                        |                        |             |                            |                 |  |
|                              |            |                        |                        |             |                            |                 |  |
|                              |            |                        |                        |             |                            |                 |  |
|                              |            |                        |                        |             |                            |                 |  |
|                              |            |                        |                        |             |                            |                 |  |

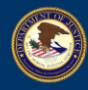

#### 2. FILING CASE TYPE A (INA § 274A; 8 U.S.C. § 1324A)

1. Open https://ocaho.eoir.justice.gov/.

The Disclaimer WARNING pop-up message will be displayed.

|                                                                                                    |                                                                                                    |                      | Shiptor |
|----------------------------------------------------------------------------------------------------|----------------------------------------------------------------------------------------------------|----------------------|---------|
| US DEPARTMENT OF JUSTICE                                                                                                    |                                                                                                    |                      |         |
| DISCLAIMER                                                                                                    |                                                                                                    |                      |         |
| WARNING                                                                                                    |                                                                                                    |                      |         |
| You are accessing a U.S. Government (USG) Information System (IS), which includes: (1) this computer, (2) this computer, (3) all<br>computers connected to this network, and (4 all devices and storage media attached to this network or to a computer on this network. This<br>IS is provided for USG-authorized use only.                                                                                                    |                                                                                                    |                      |         |
| Unauthorized or improper use of this IS may result in disciplinary action, and civil and criminal penalties. By using this IS, you understand and<br>consent to the following: (1) You have no reasonable expectation of provisory regarding and communications transmitted through, or data<br>stored on this IS. At any time, USG may monitor, intercept, search and/or seize data transiting or stored on this IS and (2) Any<br>communications transmitted through, or data stored on this information system may be disclosed or used for any USG-authorized purpose.                                                                                                    |                                                                                                    |                      |         |
| For further information, see the Department Order 2740.1A on Use and Monitoring of Department Computers and Computer Systems<br>https://www.justice.gov/jmd/file/642871/dl and https://www.justice.gov/eoir/file/1108941/dl?inline.                                                                                                    | Concession of the second second secon |                      |         |
| Privacy Act Statement                                                                                                    |                                                                                                    |                      |         |
| Collection of the information solicited by the Office of the Chief Administrative Hearing Officer (OCAHO) Public Access Application is authorized by<br>1324cz 82 G.F.R. part 68: and 6 C.F.R. § 1003.0. Specifically, 8 U.S.C. (§ 1324a. 1324b, and 1324c; and 28 C.F.R. part 68 authorize OCAHO to hear cases<br>to unauthorized or unfair immigration-related employment practices and immigration-related document fraud. Pursuant to 8 C.F.R. § 1003.0(b)(1)(v)<br>authorized to provide support for EOIR staff in order to promote the quality and consistency of adjudications of immigration proceedings.                                                                                                    | 8 U.S.C. §§ 1324a, 1324b, and<br>s and adjudicate issues relating<br>ii), the EOIR Director is                                                                                                    |                      |         |
| The information collected by the Public Access Application is used to adjudicate cases related to unauthorized or unfair immigration-related document faud. Collection of this information is voluntary for members of the public who wish to use the Public Access Application (access Application cauthorized or unfair immigration-related documents and fillings. ECIR uses the information is voluntary for authorized roture uses, including sharing agencies and courts, as provided in the following System of Records Notices (SORNs); IUSTICE/EOIR-002, OCAHO Case Management System (CMS) of Justice Information Technology, Information System, and Network Activity and Access Records: or their successors. These SORNs can be found or website at https://www.justice.gov/op/cl/oj-systems-records. | yment practices and<br>cation to submit case-related<br>with other federal government<br>): JUSTICE/DOJ-002. Department<br>n the Department of Justice's                                                                                                    |                      |         |
| US. DERARTMENT OF AUSTICE [ DMB # 1125-0019                                                                                                    |                                                                                                    | Other Resources      |         |
| IACCEPT                                                                                                    |                                                                                                    |                      |         |
|                                                                                                    |                                                                                                    | Office of the Inspec |         |
|                                                                                                    |                                                                                                    |                      |         |
|                                                                                                    |                                                                                                    |                      |         |
|                                                                                                    |                                                                                                    |                      |         |
|                                                                                                    |                                                                                                    |                      |         |

2. Click on the **I** ACCEPT button.

| EOIR   OCAHO Portal ==       U.S. DEPARTMENT OF JUSTICE                                                                                                    |                                                                                                    |  |
|----------------------------------------------------------------------------------------------------|----------------------------------------------------------------------------------------------------|--|
| DISCLAIMER                                                                                                    |                                                                                                    |  |
| WARNING                                                                                                    |                                                                                                    |  |
| You are accessing a U.S. Government (USG) Information System (IS), which includes; (1) this computer, (2) this computer network; (3) all<br>computers connected to this network, and (A) all devices and storage media attached to this network or to a computer on this network. This<br>Is is provided for USG-authorized use only.                                                                                                    |                                                                                                    |  |
| Unauthorized or improper use of this IS may result in disciplinary action, and civil and criminal penalties. By using this IS, you understand and<br>consert to the following: (1) You have no reasonable expectation of provingor regarding and communications transmitted through, or data<br>stored on this IS. At any time. USG may monitor, intercept search and/or seize data transiting or stored on this IS and (2) Any<br>communications transmitted through, or data stored on this information system may be disclosed or used for any USG authorized purpose.                                                                                                    |                                                                                                    |  |
| For further information, see the Department Order 2740.1A on Use and Monitoring of Department Computers and Computer Systems<br>https://www.justice.gov/md/file/642871/dl and https://www.justice.gov/eoir/file/1108941/dl?inline.                                                                                                    | 1 COLORADORNO COLORADORNO COLORADORNO COLORADORNO COLORADORNO COLORADORNO COLORADORNO COLORADORNO COLORADORNO C                                   |  |
| Privacy Act Statement                                                                                                    |                                                                                                    |  |
| Collection of the information solicited by the Office of the Chel Administrative Hearing Officer (OCAHO) Public Access Application is authorized by BLSC & 1324a. 1324b. and 1324c. and 28 CF.8, part 68 authorizer OCAHO hear actess and adjudication of unauthorized or unfail immigration-related document fault Access Application is authorized and the information collected by End Office of the Chel Administrative Hearing Officer (OCAHO) Public Access Application is authorized by BLSC & 1324a. 1324b. and 1324c. and 28 CF.8, part 68 authorizer OCAHO hear actess and adjudication authorized or unfail immigration-related document fault Access Application is authorized and the information collected by End Office of the Information Collected by End Office Office Offi | i24a, 1324b, and<br>te issues relating<br>irrector is<br>es and<br>nit case-related<br>daral government<br>J-002, Department<br>nent of Justice's |  |
| S US DEMANTMENT OF INSTRUCT (CAMP # 1125-0019                                                                                                    |                                                                                                    |  |
|                                                                                                    | information Quality                                                                                                    |  |
|                                                                                                    |                                                                                                    |  |
|                                                                                                    |                                                                                                    |  |
|                                                                                                    |                                                                                                    |  |

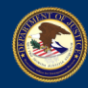

The OCAHO Portal for E-Filing Login/Registration page will be displayed.

| An official website of the  | United States government. Here's how you know          |                                                                                                    |                                                 |               |
|-----------------------------|--------------------------------------------------------|----------------------------------------------------------------------------------------------------|-------------------------------------------------|---------------|
| 🥸 =                         | <b>EOIR   OCAHO Portal</b><br>S. DEPARTMENT OF JUSTICE |                                                                                                    | LOGIN                                           | REGISTER      |
|                             |                                                        |                                                                                                    |                                                 |               |
|                             |                                                        | LOGIN                                                                                                    |                                                 |               |
|                             |                                                        | Register for an account to file new cases                                                                                                    |                                                 |               |
|                             |                                                        | REGISTER                                                                                                    |                                                 |               |
|                             |                                                        |                                                                                                    |                                                 |               |
|                             |                                                        | OCAHO Portal                                                                                                    |                                                 |               |
|                             | The Office of                                          | the Chief Administrative Hearing Officer (OCAHO) hears three                                                                                                    | e types of cases:                               |               |
|                             | (1) Knowingly hiring, recruiting or referring u        | nauthorized noncitizens, not verifying employment eligibility<br>(2) Immigration-related unfair employment practices; and<br>(3) Immigration-related document fraud. | , or requiring indemnity bonds from employees;  |               |
|                             | Decisions on cases are made by Administra              | ative Law Judges (ALJs). The ALJs may impose sanctions and<br>attorney's fees, and/or award back pay.                                                                | penalties, issue cease and desist orders, award |               |
|                             |                                                        |                                                                                                    |                                                 |               |
| 2021 U.S. DEPARTMENT OF JUS | ICE   OMB # 1125-0019 User Guide   Help                | UNCLASSIFIED/FOR OFFICIAL USE ONLY                                                                                                    | Websites Other R                                | esources      |
|                             |                                                        |                                                                                                    | Archive Budge                                   | & Performance |

3. Click on the **LOGIN** button.

| EOIR<br>U.S. DEPA                       | OCAHO Portal                                                                                   |                                                                                                    |                                                                                                    | LOGIN REGISTER                                                             |
|-----------------------------------------|------------------------------------------------------------------------------------------------|----------------------------------------------------------------------------------------------------|----------------------------------------------------------------------------------------------------|----------------------------------------------------------------------------|
|                                         |                                                                                                | LOGIN<br>Register for an account to file new cases<br>REGISTER                                                                                                    | on the LOGIN<br>button                                                                                 |                                                                            |
|                                         |                                                                                                | OCAHO Portal                                                                                                    |                                                                                                    |                                                                            |
|                                         | TI<br>(1) Knowingly hiring, recruiting or<br>Decisions on cases are made by Administrative Law | he Office of the Chief Administrative Hearing Officer (OCAHO) hears three types of<br>r referring unauthorized nonclizens, not verifying employment eligibility, or requiri<br>(2) Immigration-related unfair employment practices; and<br>(3) Immigration-related document fraud.<br>/ Judges (ALJs). The ALJs may impose sanctions and penalties, issue cease and desit | cases:<br>ng indemnity bonds from employees;<br>t orders, award attorney's fees, and/or award back pay |                                                                            |
|                                         |                                                                                                |                                                                                                    |                                                                                                    |                                                                            |
| 2025 U.S. DEPARTMENT OF JUSTICE   OMB # | 1125-0019 User Guide   Help                                                                    | UNCLASSIFIED/FOR OFFICIAL USE ONLY                                                                                                    | Websites<br>Archive<br>Accessibility                                                                   | Other Resources<br>Budget & Performance<br>Office of the Inspector General |

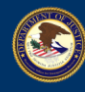

4. Click on the **CONTINUE** button.

| ME An articul website of the United States government. <u>Hints how you know</u> |                                                           |                                                                                                    |                                                                                                    |                                                                    |                                       | Skip to Content |
|----------------------------------------------------------------------------------|-----------------------------------------------------------|----------------------------------------------------------------------------------------------------|----------------------------------------------------------------------------------------------------|--------------------------------------------------------------------|---------------------------------------|-----------------|
| EOIR<br>U.S. DEPA                                                                | <b>OCAHO Portal</b> —<br>RTMENT OF JUSTICE                |                                                                                                    |                                                                                                    |                                                                    | LOGIN                                 | REGISTER        |
|                                                                                  |                                                           | ATTENTION                                                                                                    |                                                                                                    | ×                                                                  |                                       |                 |
|                                                                                  |                                                           | You are now leaving a Department of Justice website. You                                                                                                    | are about to access a non EOIR site.                                                                                                    |                                                                    |                                       |                 |
|                                                                                  |                                                           | The Department of Justice does not endorse capacitations re<br>control over, the accuracy, accessibility, copyright or tradema<br>Contrinue                                                                   | presented by this site and taken on responsibility for and carecies on<br>it compliance or legality of the material contained on this site.<br>In the CONTINUE<br>button.                                                                      | •                                                                  |                                       |                 |
|                                                                                  |                                                           | ٥                                                                                                    | CAHO Portal                                                                                                    |                                                                    |                                       |                 |
|                                                                                  | (1) Knowingly hirin<br>Decisions on cases are made by Adm | The <u>Office of the Chief Administrative i-</u><br>g. recruiting or referring unauthorized noncitizens. n<br>(2) Immigration-related<br>(3) Immigratio<br>inistrative Law Judges (ALJS). The ALJs may impose | learling Officer (OCAHO) hears three types of cases:<br>ot verifying employment eligibility, or requiring indemn<br>unfair employment practices; and<br>n-related document fraud.<br>sanctions and penalties, issue cease and desist orders, a | ity bonds from employees;<br>ward attorney's fees, and/or award bi | sck pay.                              |                 |
|                                                                                  |                                                           |                                                                                                    |                                                                                                    |                                                                    |                                       |                 |
| 2025 U.S. DEPARTMENT OF JUSTICE   OMB # 1                                        | 1125-0019 User Guide   Help                               | UNCLASSIFIED/FOR OFFICIAL USE                                                                                                    | ONLY                                                                                                    | Websities<br>Archive                                               | Other Resources<br>Budget & Performan | re l            |

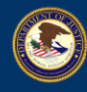

**U.S. DEPARTMENT OF JUSTICE EXECUTIVE OFFICE FOR IMMIGRATION REVIEW** 

EOIR

5. Enter Email Address. Click on the Next button.

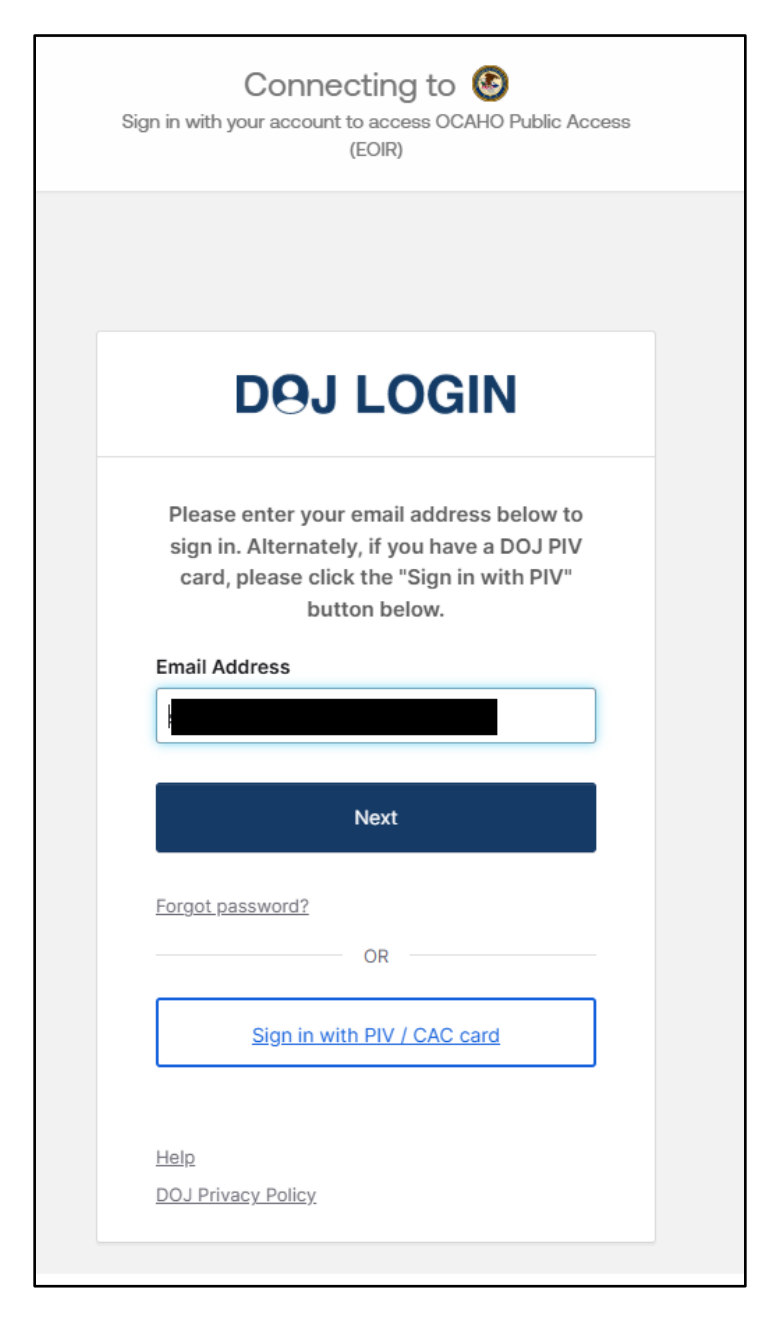

Enter Password and click Verify.

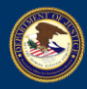

| Connecting to<br>Sign in with your account to access OCAHO Public Access<br>(EOIR) |  |
|------------------------------------------------------------------------------------|--|
|                                                                                    |  |
| DOJ LOGIN                                                                          |  |
| ****                                                                               |  |
| Verify with your password                                                          |  |
| Password                                                                           |  |
| •                                                                                  |  |
| Verify                                                                             |  |
| Forgot password?                                                                   |  |
| Verify with something else                                                         |  |
| Back to sign in                                                                    |  |

Get a verification email by clicking on "Send me an email".

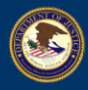

| Connecting to<br>Sign in with your account to access OCAHO Public Access<br>(EOIR) |
|------------------------------------------------------------------------------------|
|                                                                                    |
| DOJ LOGIN                                                                          |
|                                                                                    |
| Get a verification email                                                           |
| Send a verification email to by clicking on "Send me an email".                    |
| Send me an email                                                                   |
| <u>Back to sign in</u>                                                             |

6. For multifactor authentication, enter the six-digit numeric code from your Okta Verify app, SMS, or email by clicking on the **Enter a verification code instead**. **Enter the code** and click on the **Verify** button.

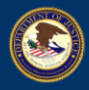

٦

| Connecting to<br>Sign in with your account to access OCAHO Public Access<br>(EOIR)                       |
|----------------------------------------------------------------------------------------------------|
|                                                                                                    |
| DOJ LOGIN                                                                                                |
|                                                                                                    |
| Verify with your email                                                                                   |
| 8                                                                                                    |
| We sent an email to Click<br>the verification link in your email to continue or<br>enter the code below. |
| Enter a verification code instead                                                                        |
| <u>Back to sign in</u>                                                                                   |

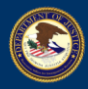

| Connecting to<br>Sign in with your account to access OCAHO Public Access<br>(EOIR)                                                  |
|----------------------------------------------------------------------------------------------------|
|                                                                                                    |
| DOJ LOGIN                                                                                                    |
|                                                                                                    |
| Verify with your email                                                                                                    |
| (e) :                                                                                                    |
| We sent an email to <b>entry of the sent</b> . Click<br>the verification link in your email to continue or<br>enter the code below. |
| Enter Code                                                                                                    |
|                                                                                                    |
|                                                                                                    |
| Verify                                                                                                    |
| <u>Back to sign in</u>                                                                                                    |

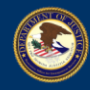

7. The My Active Cases page will be displayed. Click on the FILE A CASE button.

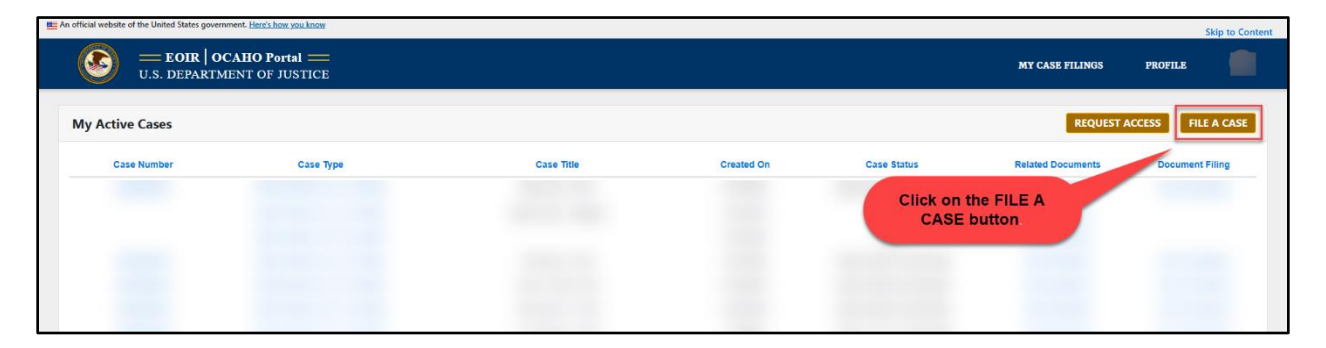

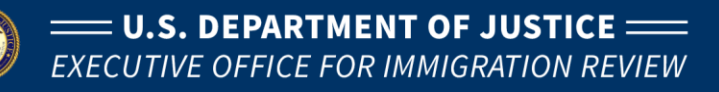

#### 2.1 Selecting a Case Type

1. From the **File a case** panel, select 'INA § 274A (8 U.S.C. § 1324a) (employer sanctions)' from the CASE TYPE dropdown list.

Note: Click on the dropdown arrow to show the Case Type. Based on your user type, the list of available case types may be different in your view from the example shown here.

| EOIR   OCAHO Portal =                            | Ē                 |                                                                                                    | MY CASE FILINGS         | PROFILE                      | s |
|--------------------------------------------------|-------------------|----------------------------------------------------------------------------------------------------|-------------------------|------------------------------|---|
|                                                  |                   | File a case       Select a case type       Select CASE TYPE       (NA § 274A (8 U.S.C. § 1324a) (employer sanction)       Select       Select <td< th=""><th></th><th></th><th></th></td<> |                         |                              |   |
| 2015 U.S. DEMATMENT OF JUSTICE   OMB # 1125-0019 | User Guide   Help | BACK CONTINUE                                                                                                    | ikes Other<br>ive Budge | lesources<br>t & Performance |   |

2. Select the **Yes** radio button if you also wish to file a request subpoena simultaneously with the complaint ; otherwise, click on the **CONTINUE** button.

Note: If you select **Yes**, at the end of the form you will need to fill in Subpoena information.

| An official website of the United States government. Here's how you know |                                                                                                    |                                       | Skip to Content                         |
|--------------------------------------------------------------------------|----------------------------------------------------------------------------------------------------|---------------------------------------|-----------------------------------------|
| EOIR   OCAHO Portal —<br>U.S. DEPARTMENT OF JUSTICE                      |                                                                                                    | MY CASE FILINGS                       | PROFILE                                 |
|                                                                          | File a case<br>Select a case type<br>CASE TYPE *<br>IMA § 274A (8 U.S.C. § 1324a) (employer sanctions) v<br>Is there a subpoen associated with this new case? Yes @ No<br>BACK<br>Select "Yes"<br>radio button if<br>there is a<br>Subpoena | Click on the<br>'CONTINUE'<br>button. |                                         |
| 2025 U.S. DEPARTMENT OF JUSTICE   OM8 # 1125-0019 User Guide   Help      | UNCLASSIFED/FOR OFFICIAL USE ONLY                                                                                                    | Websites O<br>Archive                 | Other Resources<br>Budget & Performance |

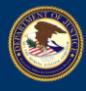

3. A pop-up message will be displayed stating 'You are creating a new Case. Do you want to proceed?' Click on the **OK** button.

| EOIR   OCAHO Portal —<br>U.S. DEPARTMENT OF JUSTICE |                                                                                                    | ocaho-uat.noe.eoir.usdoj.gov says<br>You are creating a new Case. Do you want to proceed? | MY CASE FILINGS | PROFILE |  |
|-----------------------------------------------------|----------------------------------------------------------------------------------------------------|-------------------------------------------------------------------------------------------|-----------------|---------|--|
| U.S. DEPARTMENT OF JUSTICE                          | File a case<br>Select a case type<br>CASE TYPE *<br>INA § 274A (8 U.S.C. :<br>Is there a subporta assoc<br>BACK | Tou are creating a new Case. Do you want to proceed?                                      |                 |         |  |
|                                                     |                                                                                                    |                                                                                           |                 |         |  |

The **Alleged Violation Site** section will be displayed. The left side of the page will show a stepby-step progress indicator for the completion status of the Case Filing. On this page, the indicator will show the current step as 2. The subsequent steps are grayed out.

The Case Type A form consists of 7 or 8 steps. If the **Yes** radio button was selected on the initial step, then SUBPOENA will be displayed as step 8. These steps appear as follows:

- (1) CASE TYPE
  (2) ALLEGED VIOLATION SITE
  (3) RESPONDENT
- (4) RESPONDENT'S REPRESENTATIVE
- (5) OTHER PARTIES TO BE SERVED
- (6) DHS/ICE ATTORNEY; COUNTS OF THE COMPLAINT
- (7) ATTACHMENTS

| U.S. DEPARTMENT OF JUSTICE                                                |                                                                                                    | MY CASE FILINGS           | PROFILE S |
|---------------------------------------------------------------------------|----------------------------------------------------------------------------------------------------|---------------------------|-----------|
| OCAHO Case Filing<br>Case Type: INA § 274A (8 U.S.C. § 1324a)<br>PROGRESS | Step 2 of 7<br>Alleged Violation Site<br>Please enter the following information about the alleged violation site. |                           |           |
| CASE TYPE                                                                 | QUESTION Where did the alleged violation(s) occur?                                                                |                           |           |
| ALLEGED VIOLATION SITE     BESPONDENT                                     | Alleged Violation City *                                                                                          | Alleged Violation State * |           |
| (4) RESPONDENT'S REPRESENTATIVE     (5) OTHER PARTIES TO BE SERVED        | The left side of the page<br>will display a step-by-                                                              |                           |           |
| OHS/ICE ATTORNEY; COUNTS OF THE COMPLAINT     ATTACHMENTS                 | step progress indicator<br>for the completion                                                                     |                           |           |
|                                                                           |                                                                                                    |                           | CONTINUE  |

#### 2.2 Adding Alleged Violation Site

1. In the **Alleged Violation Site** section, type in the Alleged Violation City. For Alleged Violation State, click on the dropdown and select the corresponding state. Both these fields are required, as indicated by the red asterisk "\*" symbol.

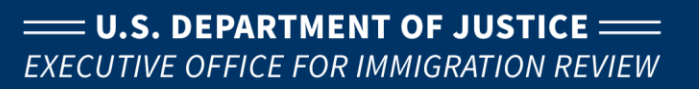

| U.S. DEPARTMENT OF JUSTICE                                                |                                                                                                    | MY CASE FILINGS                                    | PROFILE |         |
|---------------------------------------------------------------------------|----------------------------------------------------------------------------------------------------|----------------------------------------------------|---------|---------|
| OCAHO Case Filing<br>Case Type: INA § 274A (S U.S.C. § 1324a)<br>PROGRESS | Step 2 of 7 Alleged Violation Site Please enter the following information about the alleged violation site. |                                                    |         |         |
| CASE TYDE                                                                 | QUESTION                                                                                                    |                                                    |         |         |
| CROE LIFE                                                                 | Where did the alleged violation(s) occur?                                                                   |                                                    |         |         |
| 2 ALLEGED VIOLATION SITE                                                  | Alleged Violation City *                                                                                    | Alleged Violation State                            |         |         |
| 3 RESPONDENT                                                              |                                                                                                    | ~                                                  |         |         |
| (4) RESPONDENT'S REPRESENTATIVE                                           |                                                                                                    |                                                    |         |         |
|                                                                           |                                                                                                    |                                                    |         |         |
| (6) DHS/ICE ATTORNEY; COUNTS OF THE COMPLAINT                             | Under the 'A beading enter                                                                                  | lleged Violation Site'<br>the required fields that |         |         |
| 7 ATTACHMENTS                                                             | are indicated                                                                                               | by the red asterick '*'                            | CC      | ONTINUE |

2. Click on the **CONTINUE** button.

| S.S. DEFARTMENT OF FOSTICE                                                 |                                                                                                    | MY CASE FILINGS PROFILE        |
|----------------------------------------------------------------------------|----------------------------------------------------------------------------------------------------|--------------------------------|
| DCAHO Case Filling<br>Jase Type: INA § 274A (8 U.S.C. § 1124a)<br>PROGRESS | Step 2 of 7<br><b>Alleged Violation Site</b><br>Piene enter the following information about the alleged violation site. |                                |
| CASE TYPE                                                                  | QUESTION Where did the alleged violation(s) occur?                                                                      |                                |
| 2 ALLEGED VIOLATION SITE                                                   | Alleged Violation City *                                                                                                | Alleged Violation State *      |
| 3 RESPONDENT                                                               |                                                                                                    | ~                              |
| 4 RESPONDENT'S REPRESENTATIVE                                              |                                                                                                    |                                |
|                                                                            |                                                                                                    |                                |
| 6 DHS/ICE ATTORNEY; COUNTS OF THE COMPLAINT                                |                                                                                                    |                                |
| 7 ATTACHMENTS                                                              |                                                                                                    | Click on the CONTINUE' button. |

#### 2.3 Adding a Respondent

1. The **Respondent** section will be displayed. If you do not have the respondent's contact information, leave the default selection of 'No' and click **CONTINUE** to skip the rest of the fields in this section.

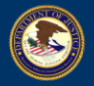

| EOIR   OCAHO Portal ==<br>U.S. DEPARTMENT OF JUSTICE                      |                                                                                                  | MY CASE FILINGS                   | PROFILE |       |
|---------------------------------------------------------------------------|--------------------------------------------------------------------------------------------------|-----------------------------------|---------|-------|
| OCAHO Case Filing<br>Case Type: INA § 274A (8 U.S.C. § 1324a)<br>PROGRESS | Step 3 of 8<br><b>Respondent</b><br>Please enter the following information about the respondent. |                                   |         |       |
| CASE TYPE                                                                 | Do You Have Respondent's Contact Information?                                                    |                                   |         |       |
| ALLEGED VIOLATION SITE                                                    |                                                                                                  |                                   |         |       |
| 3 RESPONDENT                                                              |                                                                                                  |                                   |         |       |
|                                                                           |                                                                                                  |                                   |         |       |
|                                                                           |                                                                                                  |                                   |         |       |
| 6 DHS/ICE ATTORNEY; COUNTS OF THE COMPLAINT                               |                                                                                                  |                                   |         |       |
| 7 ATTACHMENTS                                                             |                                                                                                  |                                   |         |       |
| 8 SUBPOENA                                                                | ВАСК                                                                                             | Click on the<br>'CONTINUE' button | CON     | TINUE |

2. If you have contact information, select the **Yes** radio button. The RESPONDENT'S CONTACT INFORMATION section will be displayed. Complete all fields that you can. Required fields are indicated by the red asterisk "\*" symbol.

|                                                                           | 0.02.07                                                                                |
|---------------------------------------------------------------------------|----------------------------------------------------------------------------------------|
| OCAHO Case Filing<br>Case Type: INA § 2764 (8 U.S.C. § 1134a)<br>PROGRESS | tany isr 7<br>Respondent<br>Heare ener the following information about the respondent. |
| CASE TYPE                                                                 | RESPONDENT INFORMATION                                                                 |
| ALLEGED VIOLATION SITE                                                    | BusinessEmployer Name *                                                                |
| 1 RESPONDENT                                                              |                                                                                        |
| RESPONDENT'S REPRESENTATIVE                                               | Pix Viss Barcondeeth Control Information?                                              |
| 3 OTHER PARTIES TO BE SERVED                                              |                                                                                        |
| 6 DESACE ATTORNEY, COUNTS OF THE COMPLAINT                                | RESPONDENT'S CONTACT INFORMATION                                                       |
| (7) ATTACIMENTS                                                           | Salution                                                                               |
|                                                                           |                                                                                        |
| CONTACT                                                                   | Prst Name * Mode Initial Last Name *                                                   |
| INFORMATION that                                                          |                                                                                        |
| appears after selecting                                                   | Other names used                                                                       |
|                                                                           |                                                                                        |
|                                                                           | Street Address Time #2                                                                 |
|                                                                           |                                                                                        |
|                                                                           | Cty" State" 20° Cole"                                                                  |
|                                                                           |                                                                                        |
|                                                                           | Prote runder "Prote runder (yea                                                        |
|                                                                           | Email Address Email Index                                                              |
|                                                                           |                                                                                        |
|                                                                           |                                                                                        |
|                                                                           | Druck Colt (Null)                                                                      |

3. Click on the **CONTINUE** button once all fields are completed.

|                                                                           | Step 3 of 7                                                             |                                |
|---------------------------------------------------------------------------|-------------------------------------------------------------------------|--------------------------------|
| OCAHO Case Filing<br>Case Type: INA § 27KA (K U.S.C. § 112Ka)<br>PHOCHESS | Respondent Please enter the following information about the respondent. |                                |
| CASE TYPE                                                                 | RESPONDENT INFORMATION                                                  |                                |
| ALLEGED VIOLATION SITE                                                    | Business/Employer Name *                                                |                                |
| 3 RESPONDENT                                                              |                                                                         |                                |
| RESPONDENT'S REPRESENTATIVE     OTHER PARTIES TO BE SERVED                | Do You Have Respondent's Contact Information?                           |                                |
| 6 DHS/ICE ATTORNEY; COUNTS OF THE COMPLAINT                               |                                                                         |                                |
| 7 ATTACHMENTS                                                             | RESPONDENT'S CONTACT INFORMATION                                        |                                |
|                                                                           | Saluation                                                               |                                |
|                                                                           | First Name * Middle Initial                                             | Last Name *                    |
|                                                                           |                                                                         |                                |
|                                                                           | Other names used                                                        |                                |
|                                                                           |                                                                         |                                |
|                                                                           | Street Address *                                                        | Address Line #2                |
|                                                                           |                                                                         |                                |
|                                                                           | City * State *                                                          | ZIP Code *                     |
|                                                                           | v                                                                       |                                |
|                                                                           | Phone Number *                                                          | Phone Number Type Click on the |
|                                                                           |                                                                         | CONTINUE button                |
|                                                                           | Email Address                                                           | Fax Number                     |
|                                                                           |                                                                         |                                |
|                                                                           | BACK                                                                    | Сонтиние                       |

#### 2.4 Adding a Respondent's Representative

The question 'Does the respondent have an attorney or other authorized representative in this matter?' will be displayed. Select either the No radio button or Yes radio button. If you select Yes, fill in the displayed fields with information about the Respondent's Representative. Required fields are indicated by the red asterisk "\*" symbol.

|                                                                           | Step 3 of 7                                                             |                   |
|---------------------------------------------------------------------------|-------------------------------------------------------------------------|-------------------|
| 0CAH0 Case Filing<br>Case Type: INA § 2764 (8 U.S.C. § 1826a)<br>PRODERSS | Respondent Flease enter the following information about the respondent. |                   |
| CASE 1 If the answer is yes,                                              | RESPONDENT INFORMATION                                                  |                   |
| select the 'YES' radio<br>button.                                         | Business/Employer Name *                                                |                   |
| (4) RESPONDENT'S REPRESENTATIVE                                           |                                                                         |                   |
| (5) OTHER PARTIES TO BE SERVED                                            | Do You Have Respondent's Contact Information?                           |                   |
| DHARCE ATTORNEY COUNTS OF THE COMPLAINT                                   | • Yes No                                                                |                   |
|                                                                           | RESPONDENT'S CONTACT INFORMATION                                        |                   |
|                                                                           | Salutation                                                              |                   |
|                                                                           | <b>~</b>                                                                |                   |
|                                                                           | First Name * Middle Initial                                             | Last Name *       |
|                                                                           |                                                                         |                   |
|                                                                           | Other names used                                                        |                   |
|                                                                           |                                                                         |                   |
|                                                                           | Street Address *                                                        | Address Line #2   |
| Fill in the displayed                                                     |                                                                         |                   |
| about the                                                                 | City" State *                                                           | ZIP Code •        |
| Respondent's                                                              |                                                                         |                   |
|                                                                           |                                                                         |                   |
|                                                                           | Phone Number *                                                          | Phone Number Type |
|                                                                           |                                                                         | v                 |
|                                                                           | Email Address                                                           | Fax Number        |
|                                                                           |                                                                         |                   |
|                                                                           | BACK                                                                    | CONTINUE          |

2. Click on the **CONTINUE** button once all information is entered.

|                                                                           | Step 3 of 7                                                               |                   |                 |
|---------------------------------------------------------------------------|---------------------------------------------------------------------------|-------------------|-----------------|
| OCAIO Case Filing<br>Case Type: ENA § 2LA (8 U.S.C. \$ 1224a)<br>PHOORESS | Respondent<br>Hease enter the following information about the respondent. |                   |                 |
| CASE TYPE                                                                 | RESPONDENT INFORMATION                                                    |                   |                 |
| ALLEGED VIOLATION SITE                                                    | Business/Employer Name *                                                  |                   |                 |
| 3 RESPONDENT                                                              |                                                                           |                   |                 |
| RESPONDENT'S REPRESENTATIVE                                               |                                                                           |                   |                 |
| OTHER PARTIES TO BE SERVED                                                | Do You Have Respondent's Contact Information?      Ves O No               |                   |                 |
| 6 DHSRCE ATTORNEY; COUNTS OF THE COMPLAINT                                |                                                                           |                   |                 |
| 7 ATTACHMENTS                                                             | RESPONDENT'S CONTACT INFORMATION                                          |                   |                 |
|                                                                           |                                                                           |                   |                 |
|                                                                           | First Name * Middle Initia                                                | al Last Name *    |                 |
|                                                                           |                                                                           |                   |                 |
|                                                                           | Other names used                                                          |                   |                 |
|                                                                           |                                                                           |                   |                 |
|                                                                           | Street Address *                                                          | Address Line #2   |                 |
|                                                                           |                                                                           |                   |                 |
|                                                                           | City * State *                                                            | ZIP Code *        |                 |
|                                                                           |                                                                           | <b>~</b>          | Click on the    |
|                                                                           | Phone Number *                                                            | Phone Number Type | button once all |
|                                                                           |                                                                           | ~                 | information is  |
|                                                                           | Email Address                                                             | Fax Number        |                 |
|                                                                           |                                                                           |                   |                 |
|                                                                           | BACK                                                                      |                   | CONTINUE        |

#### 2.5 Adding Other Parties to be Served

1. The **Other Parties to be Served** section will be displayed, with the question 'Are there any other parties who should be served with the complaint and other documents in this case?' Select either the **No** radio button or **Yes** radio button. If you select **Yes**, fill in the displayed fields with information about the other parties. Required fields are indicated by the red asterisk "\*" symbol.

| OCMARGAN FRig<br>Care Type INA 5724 (B USC 5 13140)           PROBES           OCMARGAN TYPE           OLIVER VERATERN STR           OLIVER VERATERN STR           OLIVER VERATERN STR | tacp 1.07<br>Cher Parties to beserved<br>If them or any other parties who should be served with the complaint and other documents in this case, please provide the nar-<br>GRE TION<br>Are three way, cher parties who should be served with the complaint and other documents in this case?<br>We have a way cher parties who should be served with the complaint and other documents in the case? | as and contact information for those parties. |
|----------------------------------------------------------------------------------------------------|----------------------------------------------------------------------------------------------------|-----------------------------------------------|
| RECONSINTS LEPINEARY     If the answer is yes,     select the 'Yes' radio     reversations countra     reversations countra     reversations                                           | IN COMMON Other Person or Entry to be Derived CONTRCT INFORMATION Direct Address *                                                                                                    | Address Live 42                               |
| Fill in the additional fields that appears.                                                                                                    | Ory * 514k *     V Prore Nuclear *                                                                                                    | 2/F Cole *                                    |
|                                                                                                    | Endi Adees                                                                                                    | Faiturer<br>COITAME                           |

2. Click on the **CONTINUE** button once all information is entered.

| HO Case Hiling<br>Type: INA 5 274A (8 U.S.C. 5 1324a)                                             | Step 5 of 7<br>Other Parties to be Served<br>If there are any other parties who should be serve | od with the complaint and other documents in this case, please prov | vide the names and contact information for those parties. |  |
|---------------------------------------------------------------------------------------------------|-------------------------------------------------------------------------------------------------|---------------------------------------------------------------------|-----------------------------------------------------------|--|
| CASE TYPE ALLOCED VIOLATION SITE USGOTONISME                                                      | QUESTION<br>Are there any other parties who should be served                                    | d with the compliaint and other documents in this case?             |                                                           |  |
| RESPONDENT'S REPRESENTATIVE<br>OTHER PARTIES TO RE SERVED<br>DESIGN ATTORNEE COMPTON THE COMPLANT | NFORMATION<br>Other Plesson or Entity to be Served                                              |                                                                     |                                                           |  |
|                                                                                                   | CONTACT INFORMATION<br>Street Address *                                                         |                                                                     | Address Line #2                                           |  |
|                                                                                                   | ciy*                                                                                            | Sue *                                                               | 2/P Code *                                                |  |
|                                                                                                   | Phone Number *                                                                                  |                                                                     | Click on the CONTINUE button                              |  |

ILISTICE

#### 2.6 Adding DHS/ICE Attorney; Counts of the Complaint

DEDADTMENT OF

1. The **DHS/ICE Attorney; Counts of the Complaint** section is displayed. Fill in the fields with information about the DHS/ICE attorney. Required fields are indicated by the red asterisk "\*" symbol.

| 0 CMH0 Care Piling<br>Care Type: INA § ZZA (§ U.S.C. § 133ka)<br>PRODBISS | Storp 6 of 7<br>DHS//CE Attorney; Counts of the Complaint<br>Provide the same and contact information for the intentigration and Castoms Enforcement attorney who is handling this case. |                   |
|---------------------------------------------------------------------------|----------------------------------------------------------------------------------------------------|-------------------|
|                                                                           | DISICE ATTORNEY INFORMATION                                                                                                    |                   |
| ALLEGED VIOLATION STTE                                                    | Salutation Title                                                                                                    |                   |
| 2 IESPONDENT                                                              |                                                                                                    |                   |
| RESPONDENT'S REPRESENTATIVE                                               | Pist Name * Middle Initial                                                                                                    | Last Name *       |
| OTHER PARTIES TO BE SERVED                                                |                                                                                                    |                   |
| DISJOCE APTORNEY; COUNTS OF THE COMPLAINT                                 | ICE File Number *                                                                                                    |                   |
| (7) ATTACHMENTS                                                           |                                                                                                    |                   |
|                                                                           | Name of Chief Counsel or Designee                                                                                                    |                   |
|                                                                           |                                                                                                    |                   |
|                                                                           | CONTACT INFORMATION                                                                                                    |                   |
|                                                                           | Street Address *                                                                                                    | Address Line #2   |
| Fill all displayed fields to                                              |                                                                                                    |                   |
| complete DHS/ICE Attorney                                                 | City* Sure*                                                                                                    | ZIP Code •        |
| Information                                                               | · · · · · · · · · · · · · · · · · · ·                                                                                                    |                   |
|                                                                           | Phore Number*                                                                                                    | Phone Number Type |
|                                                                           |                                                                                                    | ~                 |
|                                                                           | Enal Address *                                                                                                    | Fix Number        |
|                                                                           |                                                                                                    |                   |
|                                                                           |                                                                                                    |                   |
|                                                                           | Select the violation alleged in each count of the complaint.                                                                                                    |                   |
|                                                                           | You may select multiple violations.                                                                                                    |                   |
|                                                                           | Violation(s) alleged in each count of the comptaint:                                                                                                    |                   |
|                                                                           | +Click to add or edit                                                                                                    |                   |
|                                                                           | BACK                                                                                                    | CONTINUE          |

2. At the bottom of the section, the question 'Are there any counts?' is displayed. Select either the **No** radio button or **Yes** radio button. If you select **Yes**, click on the + **Click to add** hyperlink.

|                                                               | Step 6 of 7                                                                                                    |                   |
|---------------------------------------------------------------|----------------------------------------------------------------------------------------------------|-------------------|
| OCAHO Case Filing<br>Case Type: INA § 224A (8 U.S.C. § 1324a) | DHS/ICE Attorney; Counts of the Complaint                                                                                |                   |
| PROGRESS                                                      | Provide the name and contact information for the immigration and Customs Enforcement attorney who is handling this case. |                   |
| CASE TYPE                                                     | DISICE ATTORNEY INFORMATION                                                                                              |                   |
| ALLEGED VIOLATION SITE                                        | Saluation Trie                                                                                                    |                   |
| V PESFONDENT                                                  | v                                                                                                    |                   |
| RESPONDENT'S REPRESENTATIVE                                   | FistName* Midde Initial                                                                                                  | Last Name *       |
| OTHER PAITTES TO BE SERVED                                    |                                                                                                    |                   |
| 6 DRS/ICE ATTORNEY, COUNTS OF THE COMPLAINT                   | ICE File Number *                                                                                                    |                   |
| (7) ATTACHMENTS                                               |                                                                                                    |                   |
|                                                               | Name of Chief Coursel or Designee                                                                                        |                   |
|                                                               |                                                                                                    |                   |
|                                                               | CONTACT INFORMATION                                                                                                    |                   |
|                                                               | Street Address *                                                                                                    | Address Line #2   |
|                                                               |                                                                                                    |                   |
|                                                               | City * State *                                                                                                    | ZIP Code *        |
|                                                               | ✓                                                                                                    |                   |
|                                                               | Phore Number *                                                                                                    | Phone Number Type |
|                                                               |                                                                                                    | ~                 |
|                                                               | Enal Address *                                                                                                    | Fax Number        |
|                                                               |                                                                                                    |                   |
|                                                               |                                                                                                    |                   |
|                                                               | COUNT(S) *                                                                                                    |                   |
| Click on the '+Click to add or                                | Select the violation alleged in each count of the complaint.                                                             |                   |
| edit' hyperlink                                               | Violation(s) alleged in each count of the complaint:                                                                     |                   |
|                                                               | +Click to add or edit                                                                                                    |                   |
|                                                               |                                                                                                    |                   |
|                                                               | BACK                                                                                                    | CONTINUE          |

3. The violation list will be displayed. Select the corresponding violation(s) alleged in the complaint from the list by clicking on the appropriate checkbox. Select all that apply. Click on the **CONTINUE** button when completed.

| make An official website of the United States government. Here's how you know |                                                                                                    |
|-------------------------------------------------------------------------------|----------------------------------------------------------------------------------------------------|
|                                                                               | Select the violation(s) alleged in each count of the complaint.                                                                                                    |
| EOIR   OCAHO Portal ==                                                        |                                                                                                    |
| U.S. DEPARTMENT OF JUSTICE                                                    | Section 1324a(a)(1)(A) Knowinaly hiting, recruiting or referring for a fee.                                                                                                    |
|                                                                               | Gection 1324a(a)(2) Continuing to employ.                                                                                                    |
|                                                                               | Section 1324a(a)(A) Knowingly hired using a contract, subcontract, or exchange.                                                                                                    |
| OCAHO Case Filing                                                             | Section 1324a(a)(1)(A) alternatively 1324a(a)(2).                                                                                                    |
| Case Type: INA § 274A (8 U.S.L. § 1324a)                                      | Section 1324a(a)(1)(A) alternatively 1324a(a)(A).                                                                                                    |
| PROGRESS                                                                      | Section 1324a(b) Failure to prepare form I-9.                                                                                                    |
|                                                                               | Section 1324a(b)(2) Failure to ensure employee completes section 1 of form I-9.                                                                                                    |
| CASE TYPE                                                                     | Section 1324a(b)(1) Failure to complete section 2 of form 1-9.                                                                                                    |
| ALL ECED VIOLATION SPITE                                                      | Section 1324a(b)(1) and (2) Failure to ensure completion of section 1 and failure to complete section 2 of form I-9.                                                                                                    |
|                                                                               | Section 1324(b)(1) and (2) and 8 C.F.R section 274a.2(b)(1)(0) Failure to ensure employee completes section 1 of form I-9 and failure to complete section 2 of form I-9 within three business days.                                                                                                    |
| RESPONDENT                                                                    | Section 1324(b)(3) Failure to retain for inspection.                                                                                                    |
|                                                                               | Section 1324(b)(3) Failure to make available for inspection form I-9.                                                                                                    |
|                                                                               | Section 1324(b)(3): Failure to retain and/or make available for inspection form I-9.                                                                                                    |
| Calentific                                                                    | Section 1324a(b) and 1324a(b)(3) Failure to prepare and/or retain and/or make available for inspection form I-9.                                                                                                    |
| Select the                                                                    | Section 1324a(b)(2) and 8 C.F.R. section 274a.2(b)(1)(0)(A) Failure to complete section 1 of form I-9 timely (at time of hire).                                                                                                    |
| corresponding                                                                 | Section 1324a(b)(1) and 8 C.F.R section 274a2(b)(10)) Failure to complete section 2 of form I-9 within three business days of hire.                                                                                                    |
| violation(s) alleged                                                          | Section 1324a(b)(2) and 8 CFR section 274a.2(b)(1)(0)(A) and 8 CFR section 774a.2(b)(1)(0) Failure to complete section 1 timely and failure to complete section 2 within three business days.                                                                                                    |
| violation(3) alleged                                                          | Section 1324(b)(1)(A) Accepting documents which do not appear to be genuine in completing section 2 of form I-9.                                                                                                    |
| In each count from                                                            | Section 1324ability and SCFR, section 274a2b(X)(W) Balaries to reverity work authorization of form 1-9.                                                                                                    |
| the list by clicking on                                                       | Section Issalagical and s CL-X section 2/42(b)()()()()() Hallure to complete section 1 or from I+9 time) (at time or fining) and section 2 time).                                                                                                    |
| the checkbox                                                                  | Sector Aude() (A) value to compy with the requirements of a pirot program where required to participate in an accompy with such a program (and a sector additional account) and a sector additional account of the sector additional account of the sector additionac |
| ule checkbox.                                                                 | Section 4uosalva(u) in seles to noting the kitomey deheal or communes employment or an individual who has received a linka noncommunation                                                                                                    |
|                                                                               |                                                                                                    |
|                                                                               |                                                                                                    |
|                                                                               | Communication Communication                                                                                                    |
|                                                                               | Cart State 72 Core -                                                                                                    |
|                                                                               |                                                                                                    |
|                                                                               |                                                                                                    |
|                                                                               |                                                                                                    |
|                                                                               | Phone Number *                                                                                                    |
|                                                                               |                                                                                                    |
|                                                                               | Continue                                                                                                    |
|                                                                               | Email Address *                                                                                                    |
|                                                                               |                                                                                                    |

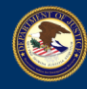

The selected alleged violations will be listed under the COUNT(S) section.

| CASE TYPE                                   |                                                                                                    |                                 |
|---------------------------------------------|----------------------------------------------------------------------------------------------------|---------------------------------|
|                                             | Salutation Title                                                                                                    |                                 |
| ALLEGED VIOLATION SITE                      | - <b>v</b>                                                                                                    |                                 |
| RESFONDENT                                  |                                                                                                    |                                 |
| RESPONDENT'S REPRESENTATIVE                 | First Name * Middle Initial                                                                                                    | Last Name *                     |
| OTHER PARTIES TO BE SERVED                  |                                                                                                    |                                 |
| 0 DHS/ICE ATTORNEY; COUNTS OF THE COMPLAINT | ICE File Number*                                                                                                    |                                 |
|                                             |                                                                                                    |                                 |
|                                             | Name of Chief Counsel or Designee                                                                                                    |                                 |
|                                             |                                                                                                    |                                 |
|                                             | CONTACT INFORMATION                                                                                                    |                                 |
|                                             | Street Address *                                                                                                    | Address Line #2                 |
|                                             |                                                                                                    |                                 |
|                                             | City * Diate *                                                                                                    | ZP Code *                       |
|                                             | ¥                                                                                                    |                                 |
|                                             | Phone Number*                                                                                                    | Phone Number Type               |
|                                             |                                                                                                    | v                               |
|                                             | Email Address *                                                                                                    | Facture The selected violations |
|                                             |                                                                                                    | will be listed under the        |
|                                             |                                                                                                    | COUNT(S) section.               |
|                                             | COUNT(\$) *                                                                                                    |                                 |
|                                             | Select the violation alleged in each count of the complaint.                                                                                                    |                                 |
|                                             | You may select multiple violations.                                                                                                    |                                 |
|                                             | Violation(s) alleged in each sount of the complaint:                                                                                                    |                                 |
|                                             | <ul> <li>Section 1324a(a)(1)(A) Knowingly hiring, recruiting or referring for a fee.</li> </ul>                                                                                                    |                                 |
|                                             | <ul> <li>Section 1324a(b)(1) and (2) Failure to ensure completion of section 1 and failure to complete section 2 of form I-9.</li> <li>Section 1324a(b)(2) and 8 C FR section 274a 2(b)(11)()(A) Failure to complete section 1 of form I-9 timely (at time of hire).</li> </ul> |                                 |
|                                             | <ul> <li>Section 1324a(b)(1) and 8 C.F.R section 274a.2(b)(1)(i) Failure to complete section 2 of form I-0 within three business days of hire.</li> </ul>                                                                                                    |                                 |
|                                             | +Click to add or edit                                                                                                    |                                 |
|                                             | BACK                                                                                                    | CONTINUE                        |
|                                             |                                                                                                    |                                 |

4. Click on the **CONTINUE** button.

| CASE TYPE                                   |                                                                                                    |                                |
|---------------------------------------------|----------------------------------------------------------------------------------------------------|--------------------------------|
| ALLEGED VIOLATION SITE                      |                                                                                                    |                                |
| RESPONDENT                                  |                                                                                                    |                                |
| RESPONDENT'S REPRESENTATIVE                 | Fest Name * Middle Initial                                                                                                    | Last Name *                    |
| OTHER PARTIES TO BE SERVED                  |                                                                                                    |                                |
| O DHS/ICE ATTORNEY, COUNTS OF THE COMPLAINT | ICE File Number*                                                                                                    |                                |
| (7) ATTACHMENTS                             |                                                                                                    |                                |
|                                             | Name of Chief Counsel or Designee                                                                                                    |                                |
|                                             |                                                                                                    |                                |
|                                             | CONTACT INFORMATION                                                                                                    |                                |
|                                             | Street Address *                                                                                                    | Address Line #2                |
|                                             |                                                                                                    |                                |
|                                             | City A Data A                                                                                                    | 7.P Code *                     |
|                                             | ode dae                                                                                                    | 2P GMB                         |
|                                             |                                                                                                    |                                |
|                                             | Pitone Number *                                                                                                    | Phone Number Type              |
|                                             |                                                                                                    | ▼                              |
|                                             | Email Address *                                                                                                    | Facturer Click on the CONTINUE |
|                                             |                                                                                                    | Click on the CON TINGE         |
|                                             |                                                                                                    | Dutton.                        |
|                                             | COUNT(5) *                                                                                                    |                                |
|                                             | Select the violation alleged in each count of the complaint.                                                                                                    |                                |
|                                             | You may select multiple violations.                                                                                                    |                                |
|                                             | Violation(s) alleged in each count of the complaint:                                                                                                    |                                |
|                                             |                                                                                                    |                                |
|                                             | <ul> <li>Section 1324s(s)(1)(A) Knowingly hiring, recruiting or referring for a fee.</li> </ul>                                                                                                    |                                |
|                                             | Section 13244(s)(1)(A) Knowingly bring, recruiting or referring for a fee.     Section 13244(s)(1) and (2) Failure to ensure completion of assion 1 and failures to complete section 2 of form 1.0.     Society 13244(s)(1) and 8 CE and 1244 (s)(1) and 1244 (s)(1) and 1244 (s)(1) and 1244     Section 13244(s)(1) and 1244     Section 13244(s)(1) and 1244     Section 13244(s)(1) and 1244     Section 13244(s)(1) and 1244     Section 13244(s)(1) and 124     Section 13244(s)(1) and 124     Section 13244(s)(1) and 124     Section 13244(s)(1)     Section 13244(s)(1)     Section 1324(s)(1)     Section 1324(s)(1)     S |                                |
|                                             | Sector 12446(I)(1(A) Kowing) Ming, excuting or refering for a fee.     Sector 12446(I)(1(A) Kowing) Ming, excuting or refering for a fee.     Sector 12446(I)(1) and (C FR sector 244.20(1)(0)(A) Failure to complete sector 1 of form 14 triwy) (at time of hire).     Sector 12446(I)(1) and C FR sector 244.20(1)(0)(A) Failure to complete sector 1 of form 14 triwy) (at time of hire).                                                                                                    |                                |
|                                             |                                                                                                    |                                |
|                                             | Ident 1254/021/04 Comply Tange acculate or where for the test of the test on test and test of the test of the test of test of test o  | comes                          |

#### 2.7 Adding Attachments

The **Attachment(s)** section will be displayed. You will need to attach the REQUIRED DOCUMENTS (You must include the following in the packet you submit to OCAHO):

- Complaint
- Notice of Intent to Fine
- Request for Hearing

Note: The maximum file size is 25MB and only PDF or JPG/JPEG formats are allowed.

1. Click on the +Add Attachment link.

| EOIR   OCAHO Pertal                                                                                                    |                                                                                                    | MY CASE FILINGS | PROFILE | s    |
|----------------------------------------------------------------------------------------------------|----------------------------------------------------------------------------------------------------|-----------------|---------|------|
| COURD CAR HERE<br>Care Type: NA 5724 (BLCC, 151546)<br>PROCEED<br>CARE TYPE<br>Care Care Care Care Care Care Care Care | Imp 7x73<br>Attachment()<br>Equate all there documents Scorplake, Notice of International frequences for Hearing in reporters establements:<br>Reaction of the PC PC PC PC PC PC PC PC PC PC PC PC PC |                 | 50      | емат |
|                                                                                                    |                                                                                                    |                 |         |      |

The Attachments pop-up message box will be displayed.

| exclamit Dary Ming           care type Alling Table (EX.C., 5 STAN)           PROCESS           Image: Care Type           Automation (See Type)           Automation (See Type) | Alkaherenti<br>Persentekonsetik<br>Besentekonsetik<br>Saljert<br>Senter Tarl von Bracheren<br>Saljert<br>Dissertia | ×            |        |
|----------------------------------------------------------------------------------------------------|----------------------------------------------------------------------------------------------------|--------------|--------|
| EXECUTION     EXECUTION     EXECUTION     OTHER PARTIES TO BE EXECUTION     OTHER PARTIES TO BE EXECUTION     OTHER PARTIES TO BE EXECUTION                                      |                                                                                                    | Cose Add Tix | 1.00MT |
|                                                                                                    |                                                                                                    |              |        |

2. Click on the 'Subject' dropdown arrow. Select the Subject from the list.

Note: You are required to add all the documents listed on the Subject dropdown.

| E an once means of the owner dates growthinks. Her train the second |                                                                       |                        |                | Skip to Con |
|---------------------------------------------------------------------|-----------------------------------------------------------------------|------------------------|----------------|-------------|
| U.S. DEPARTMENT OF JUSTICE                                          | 2                                                                     |                        |                |             |
|                                                                     | Attachments                                                           | Click on the           | ×              |             |
| OCAHO Case Filing<br>Case Type: INA § 7944 (8 U.S.C. § 1824a)       | Please attach required documents here.                                | 'Subject' drop down    |                |             |
| PROGRESS                                                            | NoteMax file cize is 21MB and only PDF. (PG/)PEG formats are allowed. | arrow. Select the      |                |             |
| CONTRACTOR                                                          | Subjec Select V                                                       | Subject from the list. |                |             |
| ALLEAD VIOLATION STR                                                | Oroco F Street                                                        |                        |                |             |
| O DIMENSION                                                         | Complete:                                                             |                        |                |             |
|                                                                     | Requests for Hearing                                                  |                        | Close Add file |             |
| O OTHER PARTY STORE SERVED                                          | Other E                                                               |                        |                | SUBMIT      |
| O DESCENTIONER COUNTS OF THE CONDUCTS                               | المستعمل                                                              |                        |                |             |
| ATTACIONENTS                                                        |                                                                       |                        |                |             |
|                                                                     |                                                                       |                        |                |             |
|                                                                     |                                                                       |                        |                |             |
|                                                                     |                                                                       |                        |                |             |
|                                                                     |                                                                       |                        |                |             |

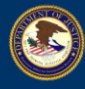

3. Click on the **Choose File** button.

| An official website of the United States government. <u>Here's how you know</u>                                                                                                    |                                                                                                    | Skip to Content |
|----------------------------------------------------------------------------------------------------|----------------------------------------------------------------------------------------------------|-----------------|
| EOIR   OCAHO Portal                                                                                                    |                                                                                                    |                 |
|                                                                                                    | Attachments ×                                                                                                   |                 |
| OCAHO Case Filing<br>Care Type: INA & 226A (BUSC: \$ 1304a)                                                                                                    | Please attach negleich documents ben.<br>Neutritus fer kriste h. 2016 and any 105 ING MIC Services and almosts. |                 |
|                                                                                                    | Selject Complete V                                                                                              |                 |
| ALLEGED VIOLATION STTE                                                                                                    | Door Fie C Fornput                                                                                              |                 |
| I RESPONDENT                                                                                                    | Ote Add Ric                                                                                                    |                 |
|                                                                                                    | BLCK                                                                                                    | SURMIT          |
| CHILDRAFT CONTRACTOR OF THE CHILDRAFT CONTRACTOR OF THE CHILDRAFT CONTRAFT CONTRACTOR OF THE CONTRACTOR OF THE CONTRACTOR OF THE CONTRACT |                                                                                                    |                 |
| 3 ATTACHMENTS                                                                                                    |                                                                                                    |                 |
|                                                                                                    |                                                                                                    |                 |
|                                                                                                    |                                                                                                    |                 |
|                                                                                                    |                                                                                                    |                 |

4. Select the appropriate file to upload using File Explorer.

Note: Documents submitted through the OCAHO Portal will appear in the **My Documents** tab with the document type and the document file name. Accordingly, file names for all files submitted through the OCAHO should accurately reflect the nature of the document. Submitting documents with file names that do not correspond to the type of document being filed may delay the processing of your case. Documents with inappropriate file names may also be rejected by OCAHO staff in appropriate circumstances.

| An official website of the United States government. Here's how you know                        |                                                                                                    |                | Skip to Content      |
|-------------------------------------------------------------------------------------------------|----------------------------------------------------------------------------------------------------|----------------|----------------------|
| U.S. DEPARTMENT OF JUSTICE                                                                      |                                                                                                    | MY CASE FILING | is profile C         |
|                                                                                                 | Attachments ×                                                                                                   |                |                      |
| OCAHO Case Filing<br>Case Type: INA § 278A (§ U.S.C. § 1324a)<br>PROGRESS                       | Please attach required documents here.<br>(NoteMax file size is 23MB and only POF, PG/PEG formats are allowed). |                |                      |
| CASE TYPE                                                                                       | Subject v                                                                                                    |                |                      |
| ALLEGED VIOLATION SITE                                                                          | Choose File No file chosen                                                                                      |                |                      |
| RESPONDENT                                                                                      | Close Add File                                                                                                  |                |                      |
| <ul> <li>REGRAMMENTS BEDEAUXYATIVE</li> <li>Con</li> <li>OT</li> <li>DIS</li> <li>AT</li> </ul> |                                                                                                    |                | SURMIT               |
| 2025 U.S. DEPARTMEN                                                                             | SE CNUY                                                                                                    |                |                      |
|                                                                                                 | Click on 'Open'                                                                                                 |                | Budget & Performance |
|                                                                                                 |                                                                                                    |                |                      |
|                                                                                                 |                                                                                                    |                | FOR Employees        |
| File name:                                                                                      |                                                                                                    |                |                      |
|                                                                                                 | Upload from mobile Open Cancel                                                                                  |                |                      |
|                                                                                                 |                                                                                                    |                |                      |
|                                                                                                 |                                                                                                    |                |                      |
|                                                                                                 |                                                                                                    |                |                      |

5. The selected file name will be displayed to the right of the **Choose File** button. Click on the **Add File** button.

Note: You can only upload one file at a time.

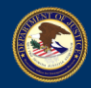

| An official website of the United States government. Here's how you know  |                                                                                                    |                                | Ski             | p to Content |
|---------------------------------------------------------------------------|----------------------------------------------------------------------------------------------------|--------------------------------|-----------------|--------------|
| EOIR   OCAHO Portal ==<br>U.S. DEPARTMENT OF JUSTICE                      |                                                                                                    | MY CASE FILIN                  | 3S PROFILE      |              |
|                                                                           | Attachments ×                                                                                                    |                                |                 |              |
| OCAHO Case Filing<br>Case Type: IVA § 274A (§ U.S.C. § 1324a)<br>PROGRESS | Please attach required documents here.<br>(NoteMax file size is 23M8 and only PDF, PG//PEG formats are allowed). |                                |                 |              |
| CASE TYPE     ALLEGED VIOLATION SITE                                      | Subject Complaint  The selected file name will to the right of the Choose                                        | l be displayed<br>File button. |                 |              |
| RESPONDENT                                                                | Close Add File                                                                                                   |                                |                 |              |
| RESPONDENT'S REPRESENTATIVE                                               |                                                                                                    |                                | 01              | DAUT         |
| OTHER PARTIES TO BE SERVED                                                | BAUK                                                                                                    |                                | 50              | BMIT         |
| DHS/ICE ATTORNEY; COUNTS OF THE COMPLAINT                                 |                                                                                                    |                                |                 |              |
| ATTACHMENTS                                                               |                                                                                                    | Click of t                     | itton.          |              |
|                                                                           |                                                                                                    |                                |                 |              |
|                                                                           |                                                                                                    |                                |                 |              |
| 2025 U.S. DEPARTMENT OF JUSTICE   OMB # 1125-0019 User Guide   He         | P UNCLASSIFIED/FOR OFFICIAL USE ONLY                                                                             | Websites                       | Other Resources |              |
|                                                                           |                                                                                                    |                                |                 |              |
|                                                                           |                                                                                                    |                                |                 |              |
|                                                                           |                                                                                                    |                                |                 |              |
|                                                                           |                                                                                                    |                                |                 |              |
|                                                                           |                                                                                                    |                                |                 |              |
|                                                                           |                                                                                                    |                                |                 |              |
|                                                                           |                                                                                                    |                                |                 |              |
|                                                                           |                                                                                                    |                                |                 |              |
|                                                                           |                                                                                                    |                                |                 |              |

6. The uploaded document will appear in the Attachment(s) section.

| An official website of the United States government. Here's how you know                 |                                                                                                    |                                                    |                                                                                                    | Skip to Conte                                                              |
|------------------------------------------------------------------------------------------|----------------------------------------------------------------------------------------------------|----------------------------------------------------|----------------------------------------------------------------------------------------------------|----------------------------------------------------------------------------|
| U.S. DEPARTMENT OF JUSTICE                                                               |                                                                                                    |                                                    | MY CASE FILINGS                                                                                                    | PROFILE C                                                                  |
| OCAHO Case Filing<br>Case Type: INA § 724A (8 U.S.C. § 1324a)<br>PROGRESS<br>CASE TYPE   | Step 7 of 7<br>Attachment(s)<br>Upload all three documents (Complaint, Notice of Intent to Fine, and Reg                   | uests for Hearing) as separate attachments:        |                                                                                                    |                                                                            |
| ALLEGED VIOLATION SITE     RESPONDENT                                                    | (NoteMax file size is 25MB and only PDF, JPG/JPEG formats are allowed).  +Add Attachment                                   |                                                    |                                                                                                    |                                                                            |
| RESPONDENT'S REPRESENTATIVE                                                              | Subject                                                                                                    | File Name                                          | File Size                                                                                                    | Remove                                                                     |
| OTHER PARTIES TO BE SERVED     DISIRCE ATTORNEY, COUNTS OF THE COMPLAINT     ATTACHMENTS | Complaint<br>Notice of Intent to Fine<br>Requests for Hearing                                                              |                                                    | 45 KB<br>489 KB<br>489 KB                                                                                                    | Remove<br>Remove<br>Remove                                                 |
|                                                                                          | Required Document Types:<br>Complaint - Attached<br>Notice of Intent to Fine - Attached<br>Requests for Hearing - Attached |                                                    |                                                                                                    |                                                                            |
|                                                                                          | BACK                                                                                                    | ded documents                                      |                                                                                                    | SUBMIT                                                                     |
| IS. DEPARTMENT OF JUSTICE   OMB # 1125-0019 User Guide   Help                            | unclassifilitation official us of will appea                                                                               | r in this section.<br>Active<br>Normal<br>Social M | Other Res<br>Budget &<br>Bilty Office of<br>Unice of Charles Office of<br>Unices & Disclaimers FOIA<br>Ends USA.gov<br>Contact 1 | cources<br>& Performance<br>the Inspector General<br>Act<br>Ioyees<br>EDIR |

7. Repeat the steps in <u>Section 2.7 Adding Attachments</u> until all required documents are uploaded.

Note: If you need to replace a file you have previously uploaded, click "Delete" on the right

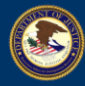

hand side of the row for the document you need to replace and then repeat the steps in Section 2.7 Adding Attachments to upload the replacement document. Once you click "Submit" pursuant to the instructions below in Section 2.8 Submitting a Case, you will not be able to delete or replace any of the documents you upload in this step.

#### 2.8 Submitting a Case

If you selected **No** to the Subpoena question from <u>Section 2.1 Selecting a Case Type</u>, the **SUBMIT** button will be displayed.

1. Click on the SUBMIT button once all documents are uploaded to submit this case.

Note: Once a case is submitted, you can view the case on the My Active Cases page.

| An official website of the United States government. Here's how you know                                                                                   |                                                                                                    |                                                                                      |                                                                                                    |                                                                    | Skip to Conten                   |
|----------------------------------------------------------------------------------------------------|----------------------------------------------------------------------------------------------------|--------------------------------------------------------------------------------------|----------------------------------------------------------------------------------------------------|--------------------------------------------------------------------|----------------------------------|
| EOIR   OCAHO Portal ==<br>U.S. DEPARTMENT OF JUSTICE                                                                                                    |                                                                                                    |                                                                                      | MY CASE FILINGS                                                                                                 | PROFILE                                                            | С                                |
| OCAHO Case Filing<br>Case Type: INA \$ 274A (8 U.S.C. \$ 1324a)<br>PROGRESS<br>CASE TYPE<br>ALLEGED VIOLATION SITE                                         | Step 7 of 7<br>Attachment(s)<br>Upload all three documents (Complaint, Notice of Inter<br>(NoteMax Tile size is 23MB and only PDF, JPG/PEG formats are<br>- Add Attachment                                   | t to Fine, and Requests for Hearing) as separate attachments:<br>allowed).           |                                                                                                    |                                                                    |                                  |
| <ul> <li>RESPONDENT'S REPRESENTATIVE</li> <li>OTHER PARTIES TO BE SERVED</li> <li>DHSRCE ATTORNEY, COUNTS OF THE COMPLAINT</li> <li>ATTACHMENTS</li> </ul> | Subject<br>Complaint<br>Notice of Intent to Fine<br>Requests for Hearing<br>Required Document Types:<br>• Complaint - Attached<br>• Notice of Intent to Fine - Attached<br>• Requests for Hearing - Attached | File Name                                                                            | File Size<br>45 KB<br>469 KB<br>409 KB                                                                          | R<br>R<br>R                                                        | emove<br>emove<br>emove<br>emove |
| JS. DEMATMENT OF JUSTICE   OMB # 1123-0019 User Guide   Help                                                                                               | BACK<br>UNICLASSIFIED/YOR OFFICIAL USE CALY                                                                                                    | Click the 'SUBMIT' button once<br>all documents are uploaded to<br>submit this case. | Other Res<br>Rudget &<br>Office of 1<br>No FLAR.<br>for Empty<br>da Disclaimens<br>FOIA<br>USA.gov<br>Contect E | surces<br>Performance<br>the Inspector Gene<br>Act<br>yvees<br>OIR | SUBMIT                           |

After a few minutes, an automated email will be sent to the filer stating that an OCAHO case has been submitted with the auto-generated case number.

| OCAHO Case has been submitted                                                                                                    |                                                                                   |
|----------------------------------------------------------------------------------------------------|-----------------------------------------------------------------------------------|
| eoir.ocaho@usdoj.gov<br>To:                                                                                                    | General Control → Reply ≪ Reply all → Forward ⊗ = ■ ···     Fri 6/13/2025 1:38 PM |
| You don't often get email from eoir.ocaho@usdoj.gov. <u>Learn why this is important</u><br>You have submitted an OCAHO case with case number ). |                                                                                   |
| ← Reply → Forward                                                                                                    |                                                                                   |

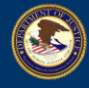

#### 2.9 Adding a Subpoena

If you selected **Yes** to the Subpoena question from <u>Section 2.1 Selecting a Case Type</u>, the **CONTINUE** button will be displayed.

1. Click on the **CONTINUE** button once all documents are uploaded.

| An efficial website of the United States government. <u>Here's how you know</u>                                                                                              |                                                                                                    | MY CASE FI                                                                                                    | Skip to Content                                                                                                    |
|----------------------------------------------------------------------------------------------------|----------------------------------------------------------------------------------------------------|----------------------------------------------------------------------------------------------------|----------------------------------------------------------------------------------------------------|
| U.S. DEPARTMENT OF JUSTICE OCANO Case Filing Case Type: INA § 274A (§ U.S.C. § 1324a) FROORESS Case TYPE ALLEGED VIOLATION SITE RESPONDENT RESPONDENT RESPONDENT RESPONDENTS | Step 7 of 7 Attachment(s) Documents uploaded: Subject Complaint Notice of Intent to Fine Requests for Hearing | File Name                                                                                                    | File Size<br>45 K8<br>409 K8<br>324 K8                                                                                                    |
| OTHER PARTIES TO BE SERVED     DISJICE ATTORNEY, COUNTS OF THE COMPLAINT     ATTACHMENTS     JURPOINA                                                                        | BACK<br>The uploaded<br>documents will appear<br>in this section.                                             | Click the CONTINUE<br>documents are                                                                                         | CONTINUE<br>button once all<br>uploaded.                                                                                                    |
| LS. DEPARTMENT OF JUSTICE   CMB # 1125-0019 User Guide   Molp                                                                                                    | UNCLASSIFIED/FOR OFFICIAL LISE ONLY                                                                           | Websites<br>Archive<br>Accessibility<br>Information Quality<br>Princy Policy<br>Legal Publices & Duclaimens<br>Social Media | Other Resources<br>Budget & Performance<br>Other of the Impectur General<br>Nor FARA Art<br>For Employees<br>FOIA<br>USA gow<br>Contract EOR<br>EOR Home<br>Arctice.gow |

2. A pop-up will be displayed. Click on the **OK** button. This will both submit the case and cause the **OCAHO Subpoena** section to be displayed.

# **EXECUTIVE OFFICE FOR IMMIGRATION REVIEW**

| An official website of the United States government. <u>Here's how you know</u> EOIR   OCAHEO Portal U.S. DEPARTMENT OF JUSTICE                                               |                                                                                 | ocaho-ust.noc.coir.usdoj.gov says<br>You are albout to SUBAIT this case and be redirected to the SUBPOBNA<br>form. Do you want to continue?          | ] OGC Fraud    | MY CASE FILINGS                                                                                                    | Skip to Content<br>PROFILE C                                                                                                    |
|----------------------------------------------------------------------------------------------------|---------------------------------------------------------------------------------|----------------------------------------------------------------------------------------------------|----------------|----------------------------------------------------------------------------------------------------|----------------------------------------------------------------------------------------------------|
| OCAHO Case Filing<br>Case Type: INA § 27AA (8 U.S.C. § 1324a)<br>PROGRESS<br>CASE TYPE<br>CALLEGED VIOLATION SITE<br>CRESPONDENT                                              | Step 7 of 8<br>Attachmen<br>Upload all thr<br>(Note:Max file s<br>- Add Attachr | nt(s)<br>ree documents (Complaint, Notice of Intent to Fine, and Requests for Hea<br>lie is ISMB and only PDF, PG/PEG formats are allowed).<br>ment  | ring) as sept. | Click on "OK" bu                                                                                                    | utton                                                                                                    |
| <ul> <li>RESPONDENT'S REPRESENTATIVE</li> <li>OTHER PARTIES TO BE SERVED</li> <li>DISINCE ATTORNEY, COUNTS OF THE COMPLAINT</li> <li>ATTACHMENTS</li> <li>SUPPOEMA</li> </ul> | Required<br>• Coi<br>• No<br>• Rec<br>BACK                                      | Subject<br>Netice of Intent to Fine<br>Complaint<br>Requests for Hearing<br>d Document Types:<br>mplaint – Attached<br>quests for Hearing - Attached | File Name      | File Size<br>409 K3<br>45 K8<br>324 K8                                                                                                    | Remove<br>Bemove<br>Bemove<br>CONTINUE                                                                                                   |
| 2023 U.S. DEPARTMENT OF JUSTICE   CMB # 1125-0019 User Guide   Holp                                                                                                    | UN                                                                              | CLASSIFIED/TOR OFFICIAL USE ONLY                                                                                                    |                | Websites Of<br>Anchive Be<br>Accessibility O()<br>Information Quality Ni<br>Prinag 7 Kricy For<br>Legal Notice & Duckamers II (7<br>Social Media Ur<br>Co | er Besoures<br>det Serformance<br>Ker of the Importor General<br>FERR Act<br>Employees<br>Agov<br>Agov<br>Agov<br>Mata E COR<br>Bi Isona |

3. The OCAHO Subpoena section will be displayed.

| An official website of the United States government. Here's how you know |                                                                                                    |                                                                                  | Skip to Content |
|--------------------------------------------------------------------------|----------------------------------------------------------------------------------------------------|----------------------------------------------------------------------------------|-----------------|
| U.S. DEPARTMENT OF JUSTICE                                               | The OCA-                                                                                                    | O Subpoena section                                                               | С               |
| OCAHO Case Filing<br>Case Type: Request for Subpoena                     | Step 2 of 2 OCAHO Subpoena Please complete all required fields. If you need more space attach a PDF with additional information.                  | be displayed.                                                                    |                 |
| PROGRESS                                                                 | темы соприсс на серисса нелия и уст неса ного прасу всист в состны вышения наотникота                                                             |                                                                                  |                 |
| Form                                                                     | In Re Investigation of                                                                                                    | OCAHO Inv. Subpoena No.<br>OCAHO Inv Subpoena Number will be populated by system |                 |
| 2 Case Information                                                       | 8 U.S.C. § 1324b Proceeding                                                                                                    | _                                                                                |                 |
|                                                                          |                                                                                                    |                                                                                  |                 |
|                                                                          |                                                                                                    | OR                                                                               |                 |
|                                                                          | Compleinant                                                                                                    | Respondent                                                                       |                 |
|                                                                          |                                                                                                    |                                                                                  | 6               |
|                                                                          | OCAHO Case No.                                                                                                    |                                                                                  |                 |
|                                                                          |                                                                                                    | o U.S.C. 9 1324 Proceeding                                                       |                 |
|                                                                          | То '                                                                                                    |                                                                                  |                 |
|                                                                          | I                                                                                                    |                                                                                  |                 |
|                                                                          | You are hereby commanded to (or if a corporation, commanded to designate an individual to): *                                                     |                                                                                  |                 |
|                                                                          | Appear and give testimony at                                                                                                    |                                                                                  |                 |
|                                                                          | Produce and bring the documents described below to:  Provide access to the evidence described below for the purpose of examination and convinn at |                                                                                  |                 |
|                                                                          | Mail (by certified mail) the documents described below to:                                                                                        |                                                                                  |                 |

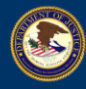

EOIR

| An original website of the original states government. There I now you know                      |                                                                                                    |                                                                                  | Skip to Content |
|--------------------------------------------------------------------------------------------------|----------------------------------------------------------------------------------------------------|----------------------------------------------------------------------------------|-----------------|
| EOIR   OCAHO Portal ==<br>U.S. DEPARTMENT OF JUSTICE                                             |                                                                                                    | MY CASE FILINGS PROFI                                                            | LE C            |
| OCAHO Case Filing<br>Case Type: Request for Subpoena<br>PROGRESS<br>2 rorn<br>2 Case Information | Step 2 of 2 OCAHO Subpoen Please complete all required fields. If you need more space, attach a PDF with additional information. In Re investigation of U.S.C. § 1324b Proceeding U.S.C. § 1324b Proceeding                                                                                                    | OCAHO Inv. Subpoena No.<br>OCAHO Inv Subpoena Number will be populated by system |                 |
| Enter all information<br>into the Subpoena                                                       | Complainant                                                                                                    | OR<br>Respondent                                                                 |                 |
|                                                                                                  | OCAHO Case No.                                                                                                    | 8 U.S.C. § 1324 Proceeding                                                       |                 |
|                                                                                                  | To ·                                                                                                    |                                                                                  |                 |
|                                                                                                  | You are hereby commanded to (or if a corporation, commanded to designate an individual to): *  Appear and give testimony at  Produce and bring the documents described below to:  Provide access to the evidence described below to the purpose of examination and copying at:  Mill (by certifie mail) the document described below to: |                                                                                  |                 |

5. A supplemental file can be attached on this page if there is not enough space on the current form. Click the **Choose File** button and follow the similar steps in <u>Section 2.7 Adding</u> <u>Attachments</u>.

| Date * Time *                                                                                                    |                                                                                                    |
|----------------------------------------------------------------------------------------------------|----------------------------------------------------------------------------------------------------|
| The documents or evidence required:          If more space is needed, please add an attachment.         (Note Max the size in 25MB and only PDF, JPOUPEG formats are allowed).         Subject | Add additional file if needed.<br>Click 'Choose File' and follow the<br>similar steps to Section 2.7<br>Adding Attachments                                                                                                    |
| Choose Files No Bie chosen This subport is issued pursuant to section 68.25 of tile 28 of the Code of Federal Regulations (28 C.F.R. § 68.25) a                                                | nd under the statutory authority specified below: *<br>milgration and Nationality Act, as amended (8 U.S.C. § 1324a(e)/2)(B))<br>igration and Nationality Act, as amended (8 U.S.C. § 1324b(f)(2))<br>milgration and Nationality Act, as amended (8 U.S.C. § 1324c(d)(1)(B)) |
| This subpoena is issued upon the application of:<br>Name *                                                                                                    | Tite *                                                                                                    |
| Office *                                                                                                    | Signature * (Typing your name in their field constitutes an electronic signature on the subpoints form)                                                                                                    |
| васк                                                                                                    | SUBMT                                                                                                    |

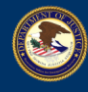

6. The attached files from the previous sections will appear in the Uploaded Files section.

|                                                     | If more space is needed, please add an attachment.                                                                                                    |                                                      |                                                                   |                          |  |  |
|-----------------------------------------------------|----------------------------------------------------------------------------------------------------|------------------------------------------------------|-------------------------------------------------------------------|--------------------------|--|--|
|                                                     | (Note:Max file size is 25MB and only PDF, JPG/JPEG formats are allowed).                                                                                                    |                                                      |                                                                   |                          |  |  |
|                                                     | Subject                                                                                                    |                                                      |                                                                   |                          |  |  |
|                                                     | Choose Files No file chosen                                                                                                    |                                                      |                                                                   |                          |  |  |
|                                                     | This subpoena is issued pursuant to section 68.25 of title 28 of the Code of Federal Regulations (28 C.F.f.                                                                                                    | R. § 68.25) and under the statutory authority specif | fied below: *                                                     |                          |  |  |
|                                                     | 8 U.S.C. § 1324a Proceeding. This subpoena is issued under the authority of section 274A(e)                                                                                                    | (2)(B) of the Immigration and Nationality Act, as am | nended (8 U.S.C. § 1324a(e)(2)(B))                                |                          |  |  |
|                                                     | 0 8 U.S.C. § 1324b Proceeding. This subpoena is issued under the authority of section 274B(f)(2) of the Authority of section 274B(f)(2) of the Authority of section 274B(f) |                                                      |                                                                   |                          |  |  |
|                                                     | O 8 U.S.C. § 1324c Proceeding. This subpoena is issued under the authority of section 274C(d)                                                                                                    |                                                      | files from the provieu                                            |                          |  |  |
|                                                     | This subpoena is issued upon the application of                                                                                                    | will appear i                                        | n the 'Uploaded Files'                                            | section.                 |  |  |
|                                                     | Name *                                                                                                    |                                                      |                                                                   |                          |  |  |
|                                                     |                                                                                                    |                                                      |                                                                   |                          |  |  |
|                                                     | Office *                                                                                                    | gnature * (Typing your name in th                    | his field constitutes an electronic signature on this subpoena fo | orm)                     |  |  |
|                                                     | Uploaded Files                                                                                                    | ~                                                    |                                                                   |                          |  |  |
|                                                     | Subject                                                                                                    | File Name                                            | File Size                                                         | Remove                   |  |  |
|                                                     | Complaint                                                                                                    |                                                      | 45 KB                                                             | Delete                   |  |  |
|                                                     | Notice of Intent to Fine                                                                                                    |                                                      | 489 KB                                                            | Delete                   |  |  |
|                                                     | Requests for Hearing                                                                                                    |                                                      | 324 KB                                                            | Delete                   |  |  |
|                                                     |                                                                                                    |                                                      |                                                                   |                          |  |  |
|                                                     | BACK                                                                                                    |                                                      |                                                                   | SUBMIT                   |  |  |
|                                                     |                                                                                                    |                                                      |                                                                   |                          |  |  |
| 2025 U.S. DEPARTMENT OF JUSTICE   OMB # 1125-0019 U | ser Guide   Help UNCLASSIFIED/FOR OFFICIAL USE ONLY                                                                                                    |                                                      | Websites Other Re<br>Archive Budget &                             | sources<br>& Performance |  |  |
|                                                     |                                                                                                    |                                                      | Accessibility Office of                                           | f the Inspector General  |  |  |

#### 2.10 Submitting a Subpoena

1. Click on the **SUBMIT** button once all information is completed.

Note: Once a subpoena is submitted you can view the case and subpoena on the **My Active** *Cases* page.

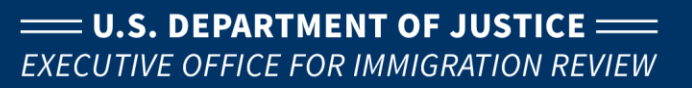

|                                                    | If more space is needed, please add an attachment.                                                                                                    |                                                                                                    |                                                             | A                               |
|----------------------------------------------------|----------------------------------------------------------------------------------------------------|----------------------------------------------------------------------------------------------------|-------------------------------------------------------------|---------------------------------|
|                                                    | (Note:Max file size is 25MB and only PDF, JPG/JPEG formats are allowed).                                                                                                    |                                                                                                    |                                                             |                                 |
|                                                    | Subject                                                                                                    |                                                                                                    |                                                             |                                 |
|                                                    | Choose Files No file chosen                                                                                                    |                                                                                                    |                                                             |                                 |
|                                                    | This subpoena is issued pursuant to section 68.25 of title 28 of the Code of Fed 0 8 U.S.C. § 1324a Proceeding. This subpoena is issued under the au                                                                                                    | eral Regulations (28 C F.R. § 68.25) and under the statutory authority specified<br>thority of section 274A(e)(2)(B) of the Immigration and Nationality Act, as amenc                                                                                                    | below: *<br>led (8 U.S.C. § 1324a(e)(2)(B))                 |                                 |
|                                                    | <ul> <li>8 U.S.C. § 1324b Proceeding. This subpoena is issued under the autor</li> <li>8 U.S.C. § 1324c Proceeding. This subpoena is issued under the autor</li> </ul>                                                                                                    | thority of section 274B(f)(2) of the Immigration and Nationality Act, as amended<br>thority of section 274C(d)(1)(B) of the Immigration and Nationality Act, as amended<br>the section 274C(d)(1)(B) of the Immigration and Nationality Act, as a mended<br>the section 274C(d)(1)(B) of the Immigration and Nationality Act, as a mended<br>the section 274C(d)(1)(B) of the Immigration 274C(d)(1)(B) of the section 274C(d)(1)(B) of the section 274C(d)(1)(B) of the section 274C(d)(1)(B) of the section 274C(d)(1)(B) of the section 274C(d)(1)(B) of the section 2 | (8 U.S.C. § 1324b(f)(2))<br>fed (8 U.S.C. § 1324c(d)(1)(B)) |                                 |
|                                                    | This subpoena is issued upon the application of                                                                                                    |                                                                                                    |                                                             |                                 |
|                                                    | Name "                                                                                                    |                                                                                                    |                                                             |                                 |
|                                                    | Office *                                                                                                    | Signature * (Typing your name in this fi                                                                                                    | ald constitutes an electronic signature on this             | subpoena form)                  |
|                                                    | Uploaded Files                                                                                                    |                                                                                                    |                                                             |                                 |
|                                                    | Subject                                                                                                    |                                                                                                    | File Size                                                   | Remove                          |
|                                                    | Complaint                                                                                                    | Click on the SUBMIT button                                                                                                    | 45 KB                                                       | Delete                          |
|                                                    | Notice of Intent to Fine                                                                                                    | once all information is entered                                                                                                    | 489 KB                                                      | Delete                          |
|                                                    | Requests for Hearing                                                                                                    |                                                                                                    | 324 KB                                                      | uelete                          |
|                                                    | ВАСК                                                                                                    |                                                                                                    |                                                             | SUBMIT                          |
| 2025 LLS DERARTMENT OF HISTICE LOWR # 1125-0019    | Here Guide 1 Males Here Children Children Childr | 1Y                                                                                                    | Webritter                                                   | Other Bassures                  |
| they die berreament of some error of the series of |                                                                                                    |                                                                                                    | Archive                                                     | Budget & Performance            |
|                                                    |                                                                                                    |                                                                                                    | Accessibility                                               | Office of the Inspector General |

EOIR

2. A message will be displayed stating that the form is submitted.

| An official website of the United States government. Hare's how you know | a .               |                                    |                                              |                              | Skip to Content |
|--------------------------------------------------------------------------|-------------------|------------------------------------|----------------------------------------------|------------------------------|-----------------|
| EOIR   OCAHO Portal =                                                    | =<br>œ            |                                    | MY CASE FILINGS                              | PROFILE                      | C               |
| Form is submitted. Thank you!                                            | My Cases          | Legout                             |                                              |                              |                 |
|                                                                          |                   |                                    |                                              |                              |                 |
|                                                                          |                   | Form is submitted                  |                                              |                              |                 |
|                                                                          |                   | Tomis submitted                    |                                              |                              |                 |
|                                                                          |                   |                                    |                                              |                              |                 |
|                                                                          |                   |                                    |                                              |                              |                 |
|                                                                          |                   |                                    |                                              |                              |                 |
|                                                                          |                   |                                    |                                              |                              |                 |
| 2025 U.S. DEPARTMENT OF JUSTICE   OMB # 1125-0019                        | User Guide   Help | UNCLASSIFIED/FOR OFFICIAL USE ONLY | <br>Websites                                 | Other Resources              |                 |
|                                                                          |                   |                                    | Archive                                      | Budget & Performance         |                 |
|                                                                          |                   |                                    | Accessibility                                | Office of the Inspector Gene | eral            |
|                                                                          |                   |                                    | Information Quality                          | No FEAR Act                  |                 |
|                                                                          |                   |                                    | Privacy Policy                               | For Employees                |                 |
|                                                                          |                   |                                    | Legal Policies & Disclaimers<br>Social Media | HOIA                         |                 |
|                                                                          |                   |                                    | Social Media                                 | Contact FOIR                 |                 |
|                                                                          |                   |                                    |                                              | EOIR Home                    |                 |
|                                                                          |                   |                                    |                                              | lustice.gov                  |                 |
|                                                                          |                   |                                    |                                              |                              |                 |

3. After a few minutes, an automated email will be sent to the filer stating that 'OCAHO Subpoena has been submitted from the portal.

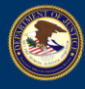

4. You can navigate to the **My Active Cases** page by clicking on either the <u>My Cases</u> link or the **MY CASE FILINGS** link.

| An official website of the United States government. Here's how you know |                   |                                                  |                              |                             | Skip to Content |
|--------------------------------------------------------------------------|-------------------|--------------------------------------------------|------------------------------|-----------------------------|-----------------|
| EOIR   OCAHO Portal ==<br>U.S. DEPARTMENT OF JUSTICE                     |                   |                                                  | MY CASE FILIN                | gs profile                  | C               |
| Form is submitted. Thank you!                                            | My Cases          | Lagaut                                           |                              |                             |                 |
|                                                                          |                   |                                                  |                              |                             |                 |
|                                                                          |                   | Click on 'My Cases' or 'MY<br>CASE FILINGS' link |                              |                             |                 |
|                                                                          |                   |                                                  |                              |                             |                 |
|                                                                          |                   |                                                  |                              |                             |                 |
|                                                                          |                   |                                                  |                              |                             |                 |
|                                                                          |                   |                                                  |                              | 0.0                         |                 |
| 2023 U.S. DEPARIMENT OF JUSTICE   OMB # 1125-0019 0                      | Jser Guide   Help | UNCLASSIFIED/FOR OFFICIAL USE UNLY               | Archive                      | Budget & Performance        |                 |
|                                                                          |                   |                                                  | Accessibility                | Office of the Inspector Gen | eral            |
|                                                                          |                   |                                                  | Information Quality          | No FEAR Act                 |                 |
|                                                                          |                   |                                                  | Privacy Policy               | For Employees               |                 |
|                                                                          |                   |                                                  | Legal Policies & Disclaimers | FOIA                        |                 |
|                                                                          |                   |                                                  | Social Media                 | USA.gov                     |                 |
|                                                                          |                   |                                                  |                              | Contact EOIR                |                 |
|                                                                          |                   |                                                  |                              | EOIR Home                   |                 |
|                                                                          |                   |                                                  |                              | Austice gov                 |                 |
| k.                                                                       |                   |                                                  |                              |                             |                 |

The **My Active Cases** page will be displayed. Notice that the submitted case appears on top of this list and the Case Number and Case Title are auto-generated.

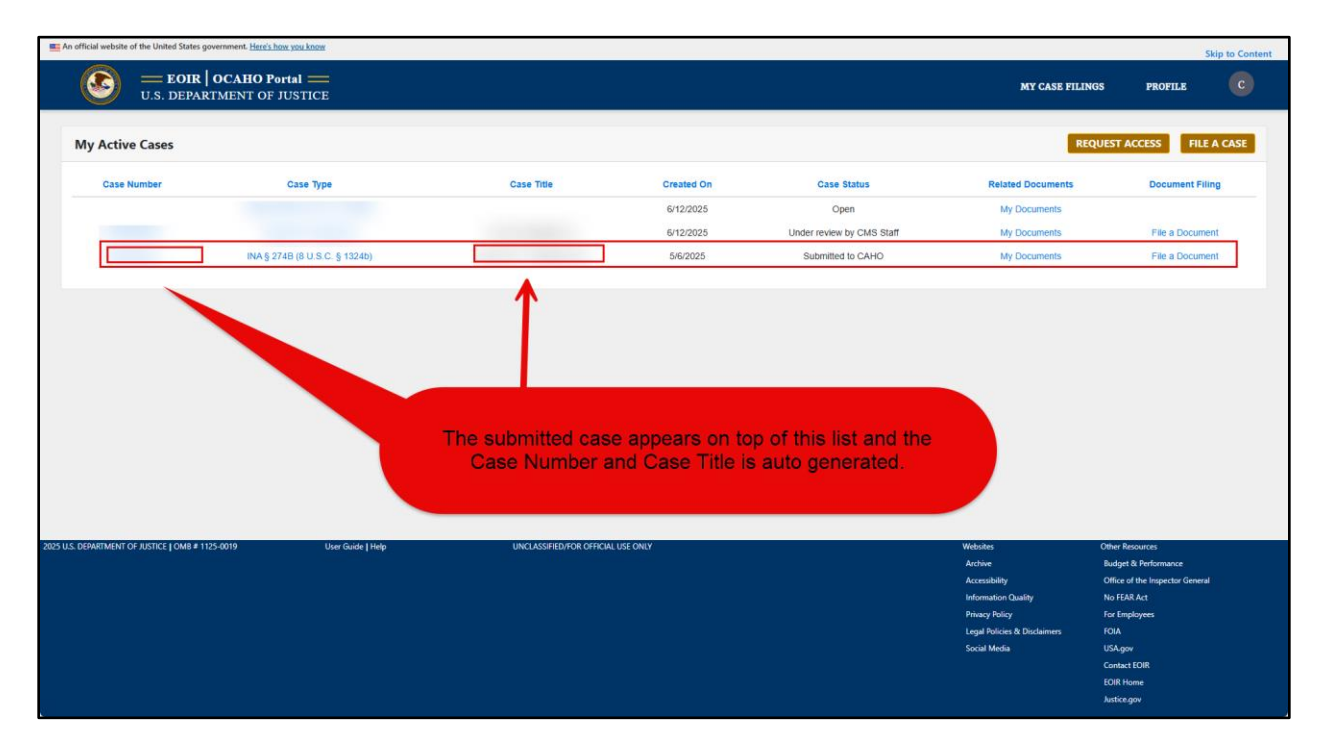

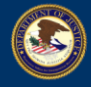

#### 2.11 Viewing Case Documents

2. Click on **My Documents** on the corresponding Case to view all of the documents associated with a particular case.

| n official website of th   | e United States government. <u>Here's how you know</u>                                                                                                    |                                    |            |                                                                                                    |                                                                                              |                                                                                                    |
|----------------------------|----------------------------------------------------------------------------------------------------|------------------------------------|------------|----------------------------------------------------------------------------------------------------|----------------------------------------------------------------------------------------------|----------------------------------------------------------------------------------------------------|
| <b>S</b>                   | <b>EOIR   OCAHO Portal </b><br>U.S. DEPARTMENT OF JUSTICE                                                                                                    |                                    |            | MY CASE                                                                                                    | FILINGS PRO                                                                                  | OFILE                                                                                                    |
| My Active O                | Cases                                                                                                    |                                    |            |                                                                                                    | REQUEST ACCESS                                                                               | FILE A CASE                                                                                                    |
| Case Number                | Case Type                                                                                                    | Case Title                         | Created On | Case Status                                                                                                    | Related Documents                                                                            | Document Filing                                                                                                   |
| 10100                      | 344 (1794-1712) (1714)                                                                                                    | United States of America v.        | 5/20/2021  | Under review by CMS Staff                                                                                                    | My Documents                                                                                 | File a Document                                                                                                   |
|                            | magine and prove                                                                                                    |                                    | 1-100      | Contra Contra Co | -                                                                                            |                                                                                                    |
|                            | INCOMPANY OF A TIME                                                                                                    |                                    | 1000       | Taxes.                                                                                                    | No. in case                                                                                  |                                                                                                    |
|                            | Regime and a result                                                                                                    |                                    | are used.  | 1 march                                                                                                    | No. Concession                                                                               |                                                                                                    |
|                            | MARTINE ROUTE FORM                                                                                                    |                                    | 1000       | Taxes .                                                                                                    | No. Concernance                                                                              |                                                                                                    |
|                            | Regime and a group of                                                                                                    |                                    | 1.000      | 1944                                                                                                    | No. Concernants                                                                              |                                                                                                    |
|                            | Report to Support                                                                                                    | to the transmighter of             | 100.000    | Taxes.                                                                                                    | No. Concernants                                                                              |                                                                                                    |
|                            | And the part of a lower                                                                                                    |                                    | 1000       | Care .                                                                                                    | No. Transmission                                                                             |                                                                                                    |
|                            | Regimentation (                                                                                                    |                                    | 100.000    | Taxe.                                                                                                    | No. Transmission                                                                             |                                                                                                    |
|                            | And the protect protect                                                                                                    |                                    | 10000      | Taxes.                                                                                                    | No. Concession                                                                               |                                                                                                    |
|                            | sectors and the                                                                                                    |                                    | 10000      | Taxes.                                                                                                    | No. Transmission                                                                             |                                                                                                    |
|                            | magnesis and a result                                                                                                    |                                    | 10000      | Taxes.                                                                                                    | No. Concession                                                                               |                                                                                                    |
|                            | NAMES OF A DESCRIPTION OF A DESCRIPTION OF<br>A DESCRIPTION OF A DESCRIPTION OF A DESCRIPTION OF A DESCRIPTION OF A DESCRIPTION OF A DESCRIPTION OF A DESCRIPTION OF A DESCRIPTION OF A DESCRIPTION OF A DESCRIPTION OF A DESCRIPTION OF A DESCRIPTION OF A DESCRIPTION OF A DESCRIPTIONO |                                    | HILDILULI  | Open                                                                                                    | my bocuments                                                                                 |                                                                                                    |
| U.S. DE                    | EPARTMENT OF JUSTICE                                                                                                    |                                    |            |                                                                                                    | REQU                                                                                         | JEST ACCESS FILE A CASE                                                                                           |
| Case Number                | Case Type                                                                                                    | Case Title Crea                    | ted On     | Case Status                                                                                                    | Related Documents                                                                            | Document Filing                                                                                                   |
|                            |                                                                                                    |                                    | Unc        | der review by CMS Staff                                                                                                    | My Documents<br>My Documents<br>My Documents                                                 | File a Document                                                                                                   |
|                            |                                                                                                    | Click 'My Do                       | ocuments'  |                                                                                                    |                                                                                              |                                                                                                    |
| DEPARTMENT OF JUSTICE   OF | MB # 1125-0019 User Guide   Help                                                                                                    | UNCLASSIFIED/FOR OFFICIAL USE ONLY |            |                                                                                                    | ebsites<br>schwe<br>kcessability<br>fraacy Policy<br>eggi Policies & Disclaimers<br>on Monia | Other Resources<br>Budget & Performance<br>Office of the Inspector General<br>No FRA Act<br>For Employees<br>FOIA |
|                            |                                                                                                    |                                    |            |                                                                                                    |                                                                                              | Contact EOIR                                                                                                    |

The **My Documents** page with the corresponding Case Number and Case Title is displayed. This page displays all documents associated with this case.

Note: It may take several minutes for the documents you submitted with the new case to appear in the **My Documents** page. If you do not see the documents immediately, go back to your **My Active Cases** page, wait a few minutes, and then click into **My Documents** again.

| An official website of the United States government. He | rre's how you know          |                                    |                                                             |                              |                                         | Skip to Content |
|---------------------------------------------------------|-----------------------------|------------------------------------|-------------------------------------------------------------|------------------------------|-----------------------------------------|-----------------|
| EOIR   OCAHO<br>U.S. DEPARTMENT                         | O Portal                    |                                    |                                                             | MY CASE F                    | ILINGS PROFILE                          | С               |
|                                                         | My Documents                |                                    |                                                             |                              |                                         |                 |
|                                                         | Case Number:<br>Case Títle: | lan -                              |                                                             |                              |                                         |                 |
|                                                         | Subject                     | File Name                          | File Size                                                   | Download                     |                                         |                 |
|                                                         |                             |                                    |                                                             | Download                     |                                         |                 |
|                                                         | BACK                        |                                    | This section displays all attachments submitted in the form |                              |                                         |                 |
|                                                         |                             |                                    |                                                             |                              |                                         |                 |
| 2025 U.S. DEPARTMENT OF JUSTICE   OMB # 1125-0019       | User Guide   Help           | UNCLASSIFIED/FOR OFFICIAL USE ONLY |                                                             | Websites<br>Archive          | Other Resources<br>Budget & Performance |                 |
|                                                         |                             |                                    |                                                             | Accessibility                | Office of the Inspector Genera          |                 |
|                                                         |                             |                                    |                                                             | Information Quality          | No FEAR Act                             |                 |
|                                                         |                             |                                    |                                                             | Privacy Policy               | For Employees                           |                 |
|                                                         |                             |                                    |                                                             | Legal Policies & Disclaimers | FOIA                                    |                 |
|                                                         |                             |                                    |                                                             | Social Media                 | USA.gov                                 |                 |
|                                                         |                             |                                    |                                                             |                              | Contact EOIR                            |                 |
|                                                         |                             |                                    |                                                             |                              | EOIR Home                               |                 |
|                                                         |                             |                                    |                                                             |                              | Astregov                                |                 |

3. Click Download if you would like to download and view any document.

Note: You may see that there is another file with Subject: EOIR -30 and the following suffix in the File Name: \*\*\*-Submitted.pdf. This will only appear if you have submitted a subpoena. This

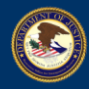

auto-generated PDF document is a subpoena form with pre-filled fields. Click **Download** to view the Subpoena.

| An official website of the United States government. He | ere's how you know          |                                    |           |                             | s                               | kip to Content |
|---------------------------------------------------------|-----------------------------|------------------------------------|-----------|-----------------------------|---------------------------------|----------------|
| EOIR   OCAHO                                            | D Portal                    |                                    |           | MY CASE FILING              | S PROFILE                       | C              |
|                                                         | My Documents                |                                    |           |                             |                                 |                |
|                                                         | Case Number:<br>Case Title: |                                    |           |                             |                                 |                |
|                                                         | Subject                     | File Name                          | File Size | Download                    |                                 |                |
|                                                         | BACK                        |                                    |           |                             |                                 |                |
|                                                         |                             | Click on 'Download'                |           |                             |                                 |                |
|                                                         |                             |                                    |           |                             |                                 |                |
|                                                         |                             |                                    |           |                             |                                 |                |
| 2023 U.S. DEPARTMENT OF JUSTICE   ONIS # 1123-0019      | User Guide Thep             | UNCLOSSIFIED/FOR OFFICIAL USE UNLY |           | achive.                     | Rudget & Performance            |                |
|                                                         |                             |                                    |           | ccessibility                | Office of the Inspector General |                |
|                                                         |                             |                                    |           | formation Quality           | No FEAR Act                     |                |
|                                                         |                             |                                    |           | rivacy Policy               | For Employees                   |                |
|                                                         |                             |                                    |           | egal Policies & Disclaimers | FOIA                            |                |
|                                                         |                             |                                    |           | ocial Media                 | USA.gov                         |                |
|                                                         |                             |                                    |           |                             | Contact EOIR                    |                |
|                                                         |                             |                                    |           |                             | EOIR Home                       |                |
|                                                         |                             |                                    |           |                             | Astice.gov                      |                |
|                                                         |                             |                                    |           |                             |                                 |                |

4. At the top right of the screen, in the gray bar, click the 'open' button to view the downloaded file.

| An official website of the United States government. He     EOIR   OCATIC     U.S. DEPARTMENT ( | nrichowywakow<br>P Fortal :===<br>OF JUSTICE<br>My Documents<br>Case Number:<br>Case Title: | 2025500340<br>In Re Investigation of |                                                                                                    | Downloads  What do you want Submitted (1),pdf Open Save See more           | C Q S                                                                                                    | e Content |
|-------------------------------------------------------------------------------------------------|---------------------------------------------------------------------------------------------|--------------------------------------|----------------------------------------------------------------------------------------------------|----------------------------------------------------------------------------|----------------------------------------------------------------------------------------------------|-----------|
|                                                                                                 | Subject                                                                                     | File Name                            | Photo Sector Sector Sec |                                                                            |                                                                                                    |           |
|                                                                                                 | EOIR-30<br>BACK                                                                             | EOIR-30-2025500340-Submitted.pdf     | Downloaded<br>appear within                                                                                                    | PDF shou                                                                   | ld<br>er                                                                                                    |           |
| 1222 U.S. DEPARTMENT OF AUSTICE   OMB # 1125-0019                                               | User Guide   Help                                                                           | UNCLASSFIEDIFOR OFFICIAL USE ONLY    | Webs<br>Archa<br>Infor<br>Photo<br>Legal<br>Social                                                                                                    | es<br>re<br>nation Quality<br>y Policy<br>Policy &<br>Disclaimers<br>Media | Other Resources<br>Budget & Performance<br>Office of the Impactus General<br>No FLR& Act<br>For Employees<br>FOIA<br>USAgow<br>Contact EOIR<br>EOIR Home<br>Justice.gov |           |

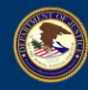

The downloaded subpoena file has some values pre-filled from Case Filings.

| 1 of 2 Q | — + 🕤 🖽   🗅 Page view   A® Read aloud   🏷                                                                                                    | ' Draw 🗸 😾 Highlight 🗸 🖉 Erase   🖑   🕞 🖄 | 1 |
|----------|----------------------------------------------------------------------------------------------------|------------------------------------------|---|
| 1 #2 Q   |                                                                                                    | ' Draw ~ ∀ Highlight ~ Q Erase   ®   ⊖ ⊘ |   |
|          | their [planet describe]      THE DATE DATE DATE DATE DATE DATE DATE DAT                                                                                                    |                                          |   |
|          | Nationality Act, as amended (8) U.S.L.?   1254(eq)(10)).       This subports is issued upon the application of [mane, tile effect]<br>[Pines prior or py]<br>Signature.       IN WITNESS WIEEELOF the undersigned antherized of field of the Urietd States Department of Photoe, Executive Office for<br>Immigration Review, Office of the Urietd States Department of Photoe, Executive Office for<br>information Photoe, Office of the Urietd States Department of Photoe, Executive Office for<br>of the Chief Administrative Heaving Officer to be affisced at Falls Church, VA. on this       ADMINISTRATIVE LAW AUDOR       State Department of Photoe       State Department of Photoe, Executive Office for<br>Immigration Review, Office of the Urietd States Department of Photoe, Executive Office for<br>Immigration Review, Office of the Urietd States Department of Photoe, East of the Office<br>of the Chief Administrative Heaving Officer to be affisced at Falls Church, VA. on this       ADMINISTRATIVE LAW AUDOR       State Department of Photoe, States Department of Photoe, States Department of Photoe, States Department of Photoe, National States Department of Photoe, National States De |                                          |   |
|          | Received by Server:       Served:         Date:       Date:         Place:       Date:         Served on:       Served by:         Name:       Name:         Table:       Table:         Table:       Served by:         Table:       Table:         Table:       Table:         Table:       Table:         Table:       Table:         Table:       Table:         Date:       Signature         Date:       Signature         Date:       Signature         Date:       Signature                                                                                                    |                                          |   |
|          | <section-header><section-header><text><text><text><section-header><section-header><text></text></section-header></section-header></text></text></text></section-header></section-header>                                                                                                    |                                          |   |
|          | Page 2 of 2 FORM BOIR-30<br>Revised Nov. 2016                                                                                                    |                                          |   |

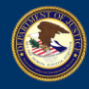

#### **3. FILING CASE TYPE B (INA § 274B; 8 U.S.C. § 1324B)**

5. Open <u>https://ocaho.eoir.justice.gov/</u> and follow Steps 1 through 6 in <u>Filing Case Type A</u> to log into OCAHO Portal for E-Filing. The **My Active Cases** page will be displayed. Click on the **FILE A CASE** button.

| 🔞 🔲 🔄 Adjudication Support Stories Baci 🗙              | Matter: Matter: 1818 - Dynamics 🛛 🗙 🙆 OCA   | HO x 📔 OCAHOPortalQuickRefe                        | renceGuia × +     |                              |                              | - 0 ×                            |
|--------------------------------------------------------|---------------------------------------------|----------------------------------------------------|-------------------|------------------------------|------------------------------|----------------------------------|
| ← C ( ⊕ https://ocaho-uat.noe.eoir.us                  | sdoj.gov/MyCaseFiling                       |                                                    |                   |                              |                              | A 🟠 🏚 🗶 …                        |
| Pa EOIR Favorites 🙆 SNOW Timecard 📥 Adjudicati         | ion Suppo 🙆 Incidents   U.S. Dep 🤹 EOIR-OIT | Applicatio (1) ANDI (2) EOIR Favorites (2) R&A (2) | ProBono P OCAHO P | ICS P OGC Fraud              |                              |                                  |
| E An official website of the United States government. | Here's how you know                         |                                                    |                   |                              |                              |                                  |
|                                                        |                                             |                                                    |                   |                              |                              | Skip to Content                  |
| U.S. DEPARTMENT                                        | IO Portal ——<br>I OF JUSTICE                |                                                    |                   |                              | MY CASE FILINGS              | PROFILE C                        |
| My Active Cases                                        |                                             |                                                    |                   |                              | REQU                         | EST ACCESS FILE A CASE           |
| Case Number                                            | Case Type                                   | Case Title                                         | Created On        | Case Status                  | Related Documents            | Document Filing                  |
|                                                        |                                             |                                                    |                   |                              | M. Desumeter                 |                                  |
|                                                        |                                             |                                                    |                   |                              | My Documents                 | The a Document                   |
|                                                        |                                             |                                                    |                   | Click on the "File<br>button | a Case"                      |                                  |
|                                                        |                                             |                                                    |                   |                              |                              |                                  |
| 2025 U.S. DEPARTMENT OF JUSTICE   OMB # 1125-0019      | User Guide    Help                          | UNCLASSIFIED/FOR OFFICIAL USE ONLY                 |                   |                              | Websites (                   | Jiher Resources                  |
|                                                        |                                             |                                                    |                   |                              | Accentibility                | Office of the Interactor General |
|                                                        |                                             |                                                    |                   |                              | Information Quality          | No EEAR Act                      |
|                                                        |                                             |                                                    |                   |                              | Privacy Policy               | For Employees                    |
|                                                        |                                             |                                                    |                   |                              | Lonal Policies & Disclaiment | FOIA                             |
|                                                        |                                             |                                                    |                   |                              | Social Media                 | 154 mm                           |
|                                                        |                                             |                                                    |                   |                              | Julia media                  | Contract FOIP                    |
|                                                        |                                             |                                                    |                   |                              |                              | FOIR Home                        |
|                                                        |                                             |                                                    |                   |                              |                              | Institute only                   |
|                                                        |                                             |                                                    |                   |                              |                              | January 1                        |

#### **3.1 Selecting a Case Type**

1. From the **File a case** panel, select 'INA § 274B (8 U.S.C. § 1324b) (unfair immigration-related employment practices)' from the CASE TYPE dropdown list.

Note: Click on the dropdown arrow to show the Case Type.

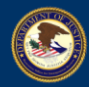

| An official website of the United States government. Here's how you know |                                                                                                    |                                                                                                    | Skip to Content                                                                                                    |
|--------------------------------------------------------------------------|----------------------------------------------------------------------------------------------------|----------------------------------------------------------------------------------------------------|----------------------------------------------------------------------------------------------------|
| U.S. DEPARTMENT OF JUSTICE                                               |                                                                                                    | MY CASE FILING                                                                                                    | s profile C                                                                                                    |
|                                                                          | File a case<br>Select a case type<br>CASE TYPE *<br>Select<br>Select<br>Mick 59728 (BUSIC 5 15124a) (employer sunctions)<br>Mick 59728 (BUSIC 5 15124a) (employer sunctions)<br>Mick 59728 (BUSIC 5 15124a) (emplo | Select 'INA § 2748<br>1324b) (unfair immi<br>employment practic<br>CASE TYPE dro                                        | 8 (8 U.S.C. §<br>gration-related<br>ces)' from the<br>opdown list                                                                                                    |
| 2023 U.S. DEPARTMENT OF JUSTICE   OMB # 1125-0019 Uver Guide   Help      | UNCLASSFED FOR OFFICIAL USE ONLY                                                                                                    | Webstes<br>Acrobie<br>Accessbility<br>Information Quality<br>Prinacy Nuicy<br>Luga Policies & Dickamers<br>Social Media | Other Bootness<br>Budget & Performance<br>Other at the Impectant General<br>Nor FBARAct<br>For Employees<br>100A<br>USAgov<br>Contact EOR<br>Contact EOR<br>Autore gov |

2. Select the **Yes** radio button if there is a Subpoena; otherwise, click on the **CONTINUE** button.

Note: If you select **Yes**, at the end of the form you will need to fill in Subpoena information.

| An official website of the United States government. Here's how you know |                                                            |                              | Ski                             | ip to Content |
|--------------------------------------------------------------------------|------------------------------------------------------------|------------------------------|---------------------------------|---------------|
| U.S. DEPARTMENT OF JUSTICE                                               |                                                            | MY CASE FILING               | S PROFILE                       | C             |
|                                                                          | File a case                                                |                              |                                 |               |
|                                                                          | Select a case type                                         |                              |                                 |               |
|                                                                          | CASE TYPE *                                                | Click                        | on the                          |               |
|                                                                          | Select 🗸                                                   | CONTIN                       | ICE BUILDIT                     |               |
|                                                                          | Is there a subpoena associated with this new case? Yes  No |                              |                                 |               |
|                                                                          |                                                            |                              |                                 |               |
|                                                                          | BACK                                                       |                              |                                 |               |
|                                                                          |                                                            |                              |                                 |               |
| Select                                                                   | 'Yes' radio button if there is a                           |                              |                                 |               |
| Subpo                                                                    | bena associated with this case                             |                              |                                 |               |
|                                                                          |                                                            |                              |                                 |               |
| 2025 U.S. DEPARTMENT OF JUSTICE   OMB # 1125-0019 User Guide   Hel       | UNCLASSIFIED/FOR OFFICIAL USE ONLY                         | Websites                     | Other Resources                 |               |
|                                                                          |                                                            | Archive                      | Budget & Performance            |               |
|                                                                          |                                                            | Accessibility                | Office of the Inspector General |               |
|                                                                          |                                                            | Information Quality          | No FEAR Act                     |               |
|                                                                          |                                                            | Privacy Policy               | For Employees                   |               |
|                                                                          |                                                            | Legal Policies & Disclaimers |                                 |               |
|                                                                          |                                                            | Social Media                 | USA.gov                         |               |
|                                                                          |                                                            |                              | FOIR Home                       |               |
|                                                                          |                                                            |                              | histice any                     |               |
|                                                                          |                                                            |                              |                                 |               |

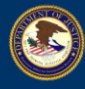

3. A pop-up message will be displayed stating 'You are creating a new Case. Do you want to proceed?' Click on the **OK** button.

| U.S. DEPARTMENT OF JUSTICE                                    |                                                                                                    | ocaho-uat.noe.eoir.usdoj.gov says<br>You are creating a new Case. Do you want to proceed? | Cancel                                  | MY CASE FILINGS                                                                  | Ski<br>PROFILE                                                                                                    | p to Content |
|---------------------------------------------------------------|----------------------------------------------------------------------------------------------------|-------------------------------------------------------------------------------------------|-----------------------------------------|----------------------------------------------------------------------------------|----------------------------------------------------------------------------------------------------|--------------|
|                                                               | Elle a case<br>Select a case type<br>CASE TYPE *<br>INA § 2748 (8 U.S.C. §<br>Is there a subpoena associ<br>BACK | i 1324b) (unfair immigration-related employment practices) v                              | Click on the<br>button                  | юк'                                                                              |                                                                                                    |              |
| 2023 U.S. DEMARMENT OF JUSTICE ( CMB # 1125-0019 User Guide ( | κφ.                                                                                                    | unclassifiediror official use only                                                        | Webs<br>Arch<br>Infon<br>Priva<br>Socia | tes (<br>e<br>subility<br>subility<br>y Policy<br>Policia & Disclaimers<br>Media | Diter Resources<br>Budget & Performance<br>Office of the Inspector General<br>Ino FLRA.et<br>For Employees<br>FOIA<br>USA.gov<br>Contact EOIR<br>EOIR Home<br>Justice.gov |              |

The **Step 1** section will be displayed. The left side of the page will show a step-by-step progress indicator for the completion status of the Case Filing. On this page, the indicator will show the current step as 1. The subsequent steps are grayed out.

The Case Type B form consists of 15 or 16 steps. If the **Yes** radio button was selected on the initial step, then Subpoena will be displayed as step 16. These steps appear as follows: (1) Form

- (2) 1 General Information
- (3) 2 Representation
- (4) 3a Citizenship or Immigration Status
- (5) 3b Current Citizenship or Immigration Status
- (6) 4 Respondent Business/Employer Information
- (7) 5 Respondent Business/Employer Representation
- (8) 6 Basis of Discrimination
- (9) 7 Discrimination in Hiring, Recruitment, or...
- (10) 8 Discrimination in Firing
- (11) 9 Intimidated, Threatened, Coerced, or...
- (12) 10 Documentation Practices
- (13) 11 Relief Request
- (14) 12- Attachment
- (15) 13 Declaration & Signature

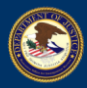

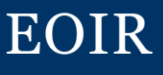

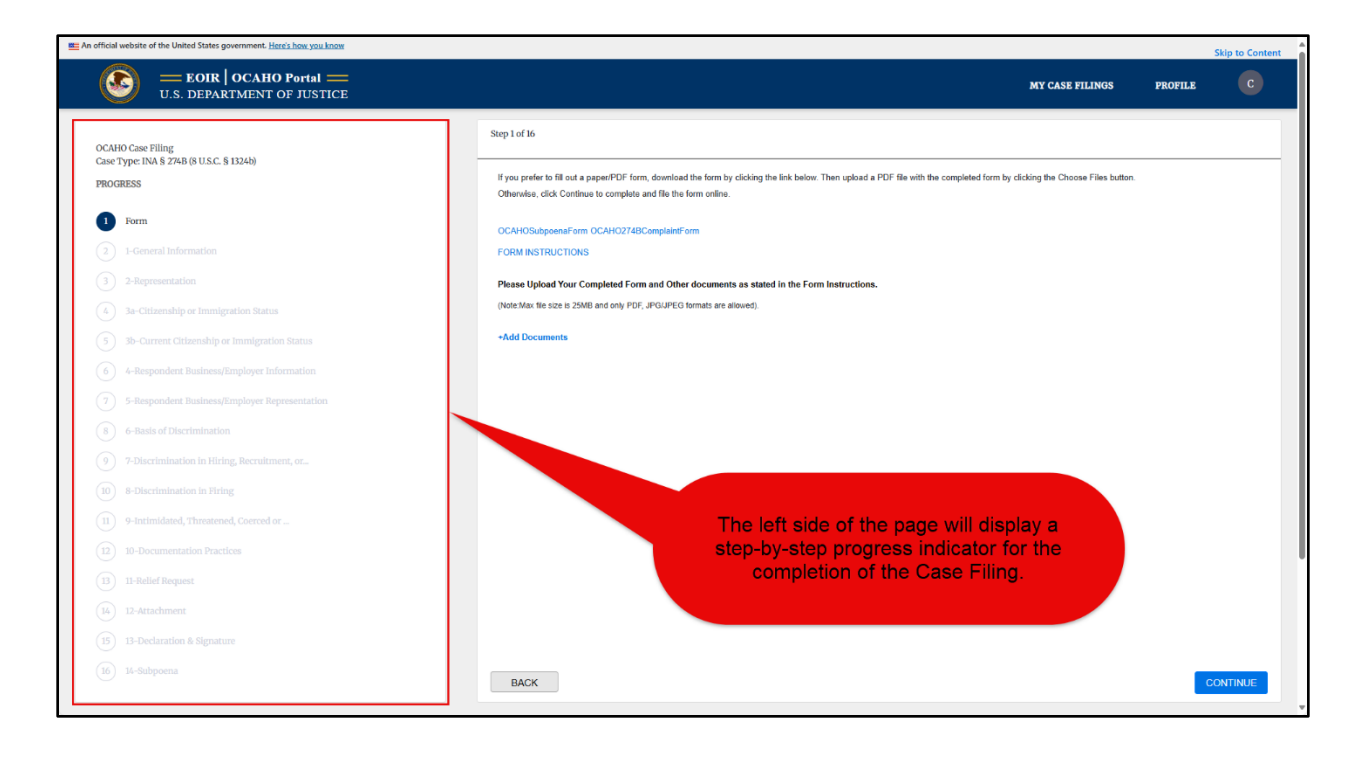

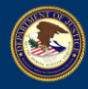

#### **3.2 Filling out a Paper/PDF Form**

1. If you prefer to fill out a paper/PDF form, download the form by clicking the links presented in Step 1. Then upload a PDF file with the completed form by clicking the +Add Documents link. There is also a FORM INSTRUCTIONS link to information to assist with completing the paper form.

| An official website of the United States government. Here's how you know                       | Skip to Content                                                                                                    |
|------------------------------------------------------------------------------------------------|----------------------------------------------------------------------------------------------------|
| EOIR   OCAHO Portal —<br>U.S. DEPARTMENT OF JUSTICE                                            | MY CASE FILINGS PROFILE C                                                                                                    |
| OCAHO Case Filling<br>Case Type: INA 8 274B (8 U.S.C. § 1324b)<br>PROGRESS                     | Step 1 of 16           If you prefer to fill out a paperPDF form, download the form by clicking the link below. Then upload a PDF file with the completed form by clicking the Choose Files button.           Otherwise, click Continue to complete and file the form online. |
| Form     1 General Information     2 Remember 201                                              | OCAHOSubpoensForm OCAHO2748ComplaintForm FORM INSTRUCTIONS                                                                                                    |
| Arsopresentation     Ja-Citizenship or Immigration Status                                      | Please Upload Your Completed Form and Other documents and the first Form Instructions. (Note the scene is SMU and only PDF, JPQJPEQ formats are allowed)                                                                                                    |
| 3) 30-Current Citizenship or Immigration Status     4-Respondent Business/Employer Information | If you prefer to fill out a paper/PDF form download the                                                                                                    |
| S-Respondent Rusiness/Employer Representation     B 6-Rasis of Discrimination                  | form by clicking the links here.<br>Then upload a PDF file with the                                                                                                    |
|                                                                                                | Add Documents button                                                                                                    |
| 11     9-Intimidated, Threatened, Coerced or       12     10-Documentation Practices           |                                                                                                    |
| 13     11-Relief Request       (14)     12-Attachment                                          |                                                                                                    |
| (15) 13-Declaration & Signature                                                                |                                                                                                    |
|                                                                                                | BACK                                                                                                    |

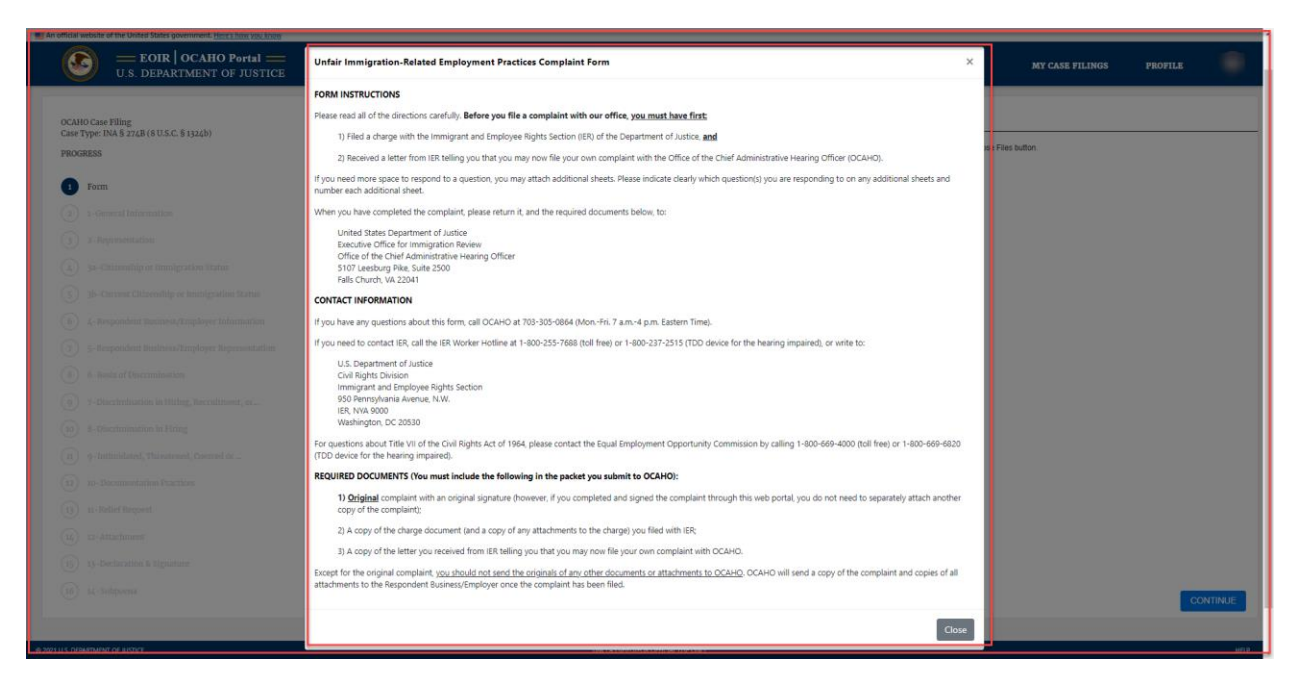

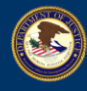

#### **3.3** Completing and Filing the Form Online

1. If you prefer to complete and file the form online, click on the **CONTINUE** button.

| official website of the United States government. <u>Here's how you know</u>                       |                                                                                                    | Skip to Con |
|----------------------------------------------------------------------------------------------------|----------------------------------------------------------------------------------------------------|-------------|
| U.S. DEPARTMENT OF JUSTICE                                                                         | MY CASE FILINGS PR                                                                                                    | ofile C     |
| DCAHO Case Filing<br>Jase Tyme: INA & 274B (8 U.S.C. § 1324b)                                      | Step 1 of 16                                                                                                    |             |
| ROGRESS                                                                                            | If you prefer to fill out a paper/PDF form, download the form by clicking the link below. Then upload a PDF file with the completed form by clicking the Choose Files button.<br>Otherwise, click Continue to complete and file the form online. |             |
| Form                                                                                               | OC4H0SubpenaForm OC4H02748Cemplainform                                                                                                    |             |
|                                                                                                    | Please Uplead Your Completed Form and Other documents as stated in the Form Instructions.                                                                                                    |             |
| 3a-Citizenship or Immigration Status                                                               | (Hote Mar 16 size is 25M8 and only PCF, JPGUPEC formats are allowed).                                                                                                    |             |
| 30-Current Citizenship or Immigration Status     4-Respondent Business/Employer Information        | • House Localimenta                                                                                                    |             |
| 7 5-Respondent Business/Employer Representation                                                    |                                                                                                    |             |
| <ul> <li>δ 6-Basis of Discrimination</li> <li>2-Discrimination in Hiring Recruitment or</li> </ul> |                                                                                                    |             |
| 0) 8-Discrimination in Firing                                                                      |                                                                                                    |             |
| 9-Intimidated, Threatened, Coerced or                                                              |                                                                                                    |             |
| 2) 10-Documentation Practices<br>3) 11-Relief Request                                              |                                                                                                    |             |
| 4 12-Attachment                                                                                    | To complete and file the form                                                                                                    |             |
| 15) 13-Declaration & Signature                                                                     | online, click Continue                                                                                                    |             |
|                                                                                                    | BACK                                                                                                    | CONTINUE    |

- 2. Use <u>Filing Case Type A</u> as a reference guide to continue filing Case Type B.
- *3*. Complete all remaining steps, filling in all information that you can. Required fields are indicated by the red asterisk "\*" symbol. Click on the **CONTINUE** button when you have completed each section.

Note: When a question calls for a "Yes" or "No" answer, the form will default to "No" (and will appear on the system-generated Form EOIR-58 accordingly). Please make sure to toggle the response to "Yes" whenever applicable. If you believe that a response other than "Yes" or "No" is correct for a particular Yes/No question, you should return to the very first screen in this case type ((1) - Form), follow step 1 above to download the Form EOIR-58, complete the PDF form separately, and then upload it according to the instructions in step 1 above.

4. In the **Declaration and Signature** section, type in your name as an electronic signature and type in the date. Click on the **SUBMIT** button to submit this case.

Note: Once a case is submitted, you can view the case on the My Active Cases page.

#### 4. FILLING CASE TYPE C (INA § 274C; 8 U.S.C. § 1324C)

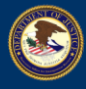

- 5. Use <u>Filing Case Type A</u> beginning with step 1 as a reference guide to logging into OCAHO Portal for E-Filing and filing Case Type C.
- 6. Complete all steps, filling in all information that you can. Required fields are indicated by the red asterisk "\*" symbol. Click on the **CONTINUE** button when you have completed each section.
- 7. In the **Declaration and Signature** section, type in your name as an electronic signature and type in the date. Click on the **SUBMIT** button to submit this case.

Note: Once a case is submitted, you can view the case on the My Active Cases page.

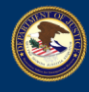

#### **5. FILING A SUBPOENA**

8. Open <u>https://ocaho.eoir.justice.gov/</u> and follow Steps 1 through 6 in <u>Filing Case Type A</u> to log into OCAHO Portal for E-Filing. The **My Active Cases** page will be displayed. Click on the **FILE A CASE** button.

| 🔞 🔲 🗳 Adjudication Support Stories Baci 🗙 🚦 Mat                 | tter: Matter: 1818 - Dynamics 🛛 🗙 🙆 OCAHO    | X 📔 OCAHOPortalQuickRef            | erenceGuic x   +    |                                |                              | - 0 ×                           |
|-----------------------------------------------------------------|----------------------------------------------|------------------------------------|---------------------|--------------------------------|------------------------------|---------------------------------|
| ← C 🗈 https://ocaho-uat.noe.eoir.usdoj.gov/№                    | /yCaseFiling                                 |                                    |                     |                                |                              | A 🟠 🕸 🗶 …                       |
| EOIR Favorites 🙆 SNOW Timecard 😋 Adjudication Suppo             | 🙆 Incidents   U.S. Dep 🤹 EOIR-OIT Applicatio | 🕀 ANDI 🕒 EOIR Favorites 🕒 R&A 🕑    | ProBono 🖺 OCAHO 🖺 K | CS 🖹 OGC Fraud                 |                              |                                 |
| An official website of the United States government. Here's how | you know                                     |                                    |                     |                                |                              | Skip to Content                 |
| EOIR   OCAHO Port<br>U.S. DEPARTMENT OF JU                      | ial ——<br>ISTICE                             |                                    |                     |                                | MY CASE FILIN                | gs profile C                    |
| My Active Cases                                                 |                                              |                                    |                     |                                | REC                          | UEST ACCESS FILE A CASE         |
| Case Number                                                     | Case Type                                    | Case Title                         | Created On          | Case Status                    | Related Documents            | Document                        |
|                                                                 |                                              |                                    |                     |                                | My Documents                 | rife a Document                 |
|                                                                 |                                              |                                    |                     |                                |                              |                                 |
|                                                                 |                                              |                                    | CI                  | ick on the "File a (<br>button | Case"                        |                                 |
| 2025 U.S. DEPARTMENT OF JUSTICE   OMB # 1125-0019               | User Guide   Help                            | UNCLASSIFIED/FOR OFFICIAL USE ONLY |                     |                                | Websites                     | Other Resources                 |
|                                                                 |                                              |                                    |                     |                                | Archive                      | Budget & Performance            |
|                                                                 |                                              |                                    |                     |                                | Accessibility                | Office of the Inspector General |
|                                                                 |                                              |                                    |                     |                                | Privacy Policy               | For Employees                   |
|                                                                 |                                              |                                    |                     |                                | Legal Policies & Disclaimers | FOIA                            |
|                                                                 |                                              |                                    |                     |                                | Social Media                 | USA.gov                         |
|                                                                 |                                              |                                    |                     |                                |                              | Contact EOIR                    |
|                                                                 |                                              |                                    |                     |                                |                              | EOIR Home                       |
|                                                                 |                                              |                                    |                     |                                |                              | Justice.gov                     |

9. From the **File a case** panel, select 'Request for Subpoena' from the CASE TYPE dropdown list.

Note: Click on the dropdown arrow to show the Case Type.

| EOIR   OCAHO Portal ==<br>U.S. DEPARTMENT OF JUSTICE |                                                                                                    | MY CASE FILINGS | PROFILE |  |
|------------------------------------------------------|----------------------------------------------------------------------------------------------------|-----------------|---------|--|
|                                                      | File a case                                                                                                    |                 |         |  |
|                                                      | Select a case type                                                                                                    |                 |         |  |
|                                                      | CASE TYPE *                                                                                                    |                 |         |  |
|                                                      | Select v                                                                                                    |                 |         |  |
|                                                      | Secci<br>INA § 274A (8 U.S.C. § 1324a) (employer sanctions)<br>INA § 274B (6 U.S.C. § 1324a) (undari immigration-related employment practices) |                 |         |  |
|                                                      | INA § 274C (8 U.S. C. § 1324c) (Immigration-related document fraud)<br>Request for Subpoana                                                    |                 |         |  |
|                                                      | BACK                                                                                                    |                 |         |  |
|                                                      | Select "Request<br>for Subpoena"                                                                                                    |                 |         |  |

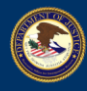

| An official website of the United States government. Here's how you know |                                                                                    |                                                                                                    | Ski                                                                                                    | o to Content |
|--------------------------------------------------------------------------|------------------------------------------------------------------------------------|----------------------------------------------------------------------------------------------------|----------------------------------------------------------------------------------------------------|--------------|
| U.S. DEPARTMENT OF JUSTICE                                               |                                                                                    | MY CASE FILING                                                                                                    | PROFILE                                                                                                    | C            |
|                                                                          | File a case Select a case type CASE TYPE * Request for Subpoena  CONTINUE CONTINUE | Cor<br>"Cor                                                                                                    | lick<br>ntinue"                                                                                                    |              |
| 2023 US DERMETMENT OF JUSTICE   OMB # 1125-0019 User Guide   Help        | UNCLASSFIED/FOR OFFICIAL USE ONLY                                                  | Websites<br>Actessability<br>Information Chality<br>Prinacy Policy<br>Legal Multicis & Clucdaimens<br>Social Media | Dhef Resources<br>Budget & Performance<br>Office of the Inspector General<br>No FEAR Act<br>For Engloyees<br>FOIA<br>USAgow<br>Contact EOIR<br>Contact EOIR<br>Dio R Home<br>Austice gow |              |

EOIR

11. A pop-up message will be displayed stating 'You are creating a new Case. Do you want to proceed?' Click on the **OK** button.

| An official website of the United States government. <u>Here's how you know</u> | ocaho-uat.noe.eoir.usdoj.gov says<br>You are creating a new Case. Do you want to proceed? |               |                      |                            | Skip to Content |
|---------------------------------------------------------------------------------|-------------------------------------------------------------------------------------------|---------------|----------------------|----------------------------|-----------------|
| U.S. DEPARTMENT OF JUSTICE                                                      | Car                                                                                       | ncel          | MY CASE FILINGS      | PROFILE                    | C               |
| File a case                                                                     |                                                                                           |               |                      |                            |                 |
| Select a case type                                                              |                                                                                           | Click "OK"    |                      |                            |                 |
| CASE TYPE *                                                                     |                                                                                           |               |                      |                            |                 |
| Request for Subpoena                                                            | ~                                                                                         |               |                      |                            |                 |
|                                                                                 |                                                                                           |               |                      |                            |                 |
| ВАСК                                                                            |                                                                                           | CONTINUE      |                      |                            |                 |
|                                                                                 |                                                                                           | _             |                      |                            |                 |
|                                                                                 |                                                                                           |               |                      |                            |                 |
|                                                                                 |                                                                                           |               |                      |                            |                 |
|                                                                                 |                                                                                           |               |                      |                            |                 |
|                                                                                 |                                                                                           |               |                      |                            |                 |
|                                                                                 |                                                                                           |               |                      |                            |                 |
| 2025 U.S. DEPARTMENT OF JUSTICE   OMB # 1125-0019 User Guide   Help U           | INCLASSIFIED/FOR OFFICIAL USE ONLY                                                        | Websites      | Othe                 | er Resources               |                 |
|                                                                                 |                                                                                           | Archive       | Bud                  | iget & Performance         |                 |
|                                                                                 |                                                                                           | Accessibility | Offi                 | ice of the Inspector Gener | ral             |
|                                                                                 |                                                                                           | Information   | Quality No           | FEAR Act                   |                 |
|                                                                                 |                                                                                           | Privacy Poli  |                      | Employees                  |                 |
|                                                                                 |                                                                                           | Legal Polici  | es & Disclaimers FOL | A                          |                 |
|                                                                                 |                                                                                           | Social Medi   | a USA                | A.gov                      |                 |
|                                                                                 |                                                                                           |               | Con                  | ntact EOIR                 |                 |
|                                                                                 |                                                                                           |               | EOI                  | K Home                     |                 |
|                                                                                 |                                                                                           |               | Just                 | accigov                    |                 |

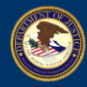

The **Step 1** section will be displayed. The left side of the page will show a step-by-step progress indicator for the completion status of the Request for Subpoena. On this page, the indicator will show the current step as 1. The subsequent steps are grayed out.

| An official website of the United States government. Here's how                              | you know         |                                                                                                    |                                                                                                    | Skip to Content                                                                                                    |
|----------------------------------------------------------------------------------------------|------------------|----------------------------------------------------------------------------------------------------|----------------------------------------------------------------------------------------------------|----------------------------------------------------------------------------------------------------|
| EOIR   OCAHO Port<br>U.S. DEPARTMENT OF JU                                                   |                  |                                                                                                    | MY CASE FILINGS                                                                                                    | PROFILE                                                                                                    |
| OCAID Case Filing<br>Case Type: Request for Subpoena<br>PROGRESS<br>Torn<br>Case Information |                  | Step 1 of 2 If you prefer to fill out a paper/PDF form, download the form by cicking the link below. The Otherwise, cick: Continue to complete and file the form online. OCAHOStubpeenaForm RISTRUCTIONS AND IMPORTANT NOTICES Please Upload Your Completed Form and Other documents as stated in the Form Im (Held Mar. fle size is 25MB and only PDF, JPG/JPE0 format; are allowed)Add Documents | an.                                                                                                    |                                                                                                    |
|                                                                                              | On<br>the<br>pro | the opened page, the left side of<br>e page will display a step-by-step<br>gress indicator for the completion<br>of the Case Filing.                                                                                                    |                                                                                                    | CONTINUE                                                                                                    |
| 2023 U.S. DEPARTMENT OF AUSTICE   OMB # 1125-0019                                            | Der Guide   Help | UNCLASSFIEDFOR OFFICIAL USE ONLY                                                                                                    | Websites O<br>Active B<br>Accessibility O<br>Information Quality M<br>Prinacy Policy M<br>Legal Mulsies & Disclamers M<br>Social Media Q<br>E | her Resources<br>udget & Persources<br>field Act<br>of FARAAct<br>of Englayees<br>JAA<br>JAA<br>JAA<br>JAA<br>JAA<br>JAA<br>JAA<br>JAA<br>JAA<br>JA |

12. If you prefer to fill out a paper/PDF form, download the form by clicking the **OCAHOSubpoenaForm** link. Then upload a PDF file with the completed form by clicking the **+Add Documents** button.

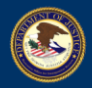

| An official website of the United States government. Here's how you know                                                                                                    |                                                                                                    | Skip to Conte                                                                                                    | tent |
|----------------------------------------------------------------------------------------------------|----------------------------------------------------------------------------------------------------|----------------------------------------------------------------------------------------------------|------|
| EOIR   OCAHO Portal ==<br>U.S. DEPARTMENT OF JUSTICE                                                                                                    | MY CASE FILINGS                                                                                                    | PROFILE C                                                                                                    |      |
| CALHO Case Hing<br>Car Type: Request of subpoena<br>FORGRESE<br>Torn<br>Contract of the subpoend of the subpoend of the su | Step 1 of 2   Hype prefer for float a paperPOF form, download the form by clicking the  CAHOSubposes free  CAHOSubposes free  CAHOSubpose free  CAHOSubpose free  CathoSubpose and only POF, PROJPEO format are allowed  Add Documents  Add Documents  CathoSubpose free  CathoSubpose free  CathoSubpose | CONTRALE                                                                                                    | ]    |
| Uver Guide   460p                                                                                                    | UNCLASSREDIGOR OFFICIAL USE ONLY Websites Other<br>Arche Budg<br>Accessibility Offici<br>Information Quality No FI<br>Phace Mode<br>Legal Publics & Cito Exclaimers FOA<br>Social Media UGA<br>6000                                                                                                    | Resources<br>et & Performance<br>et d'he Inspector General<br>AR Act<br>anglayees<br>protection<br>ct EOIR<br>Rome<br>egov |      |

*Note: Clicking on the INSTRUCTIONS AND IMPORTANT NOTICES link displays information to assist with completing the PDF form.* 

| An official website of the United States government. Here's how you know                                                                                                    |                                                                                                    |                                                                                                    | Skip to Content       |
|----------------------------------------------------------------------------------------------------|----------------------------------------------------------------------------------------------------|----------------------------------------------------------------------------------------------------|-----------------------|
| U.S. DEPARTMENT OF JUSTICE                                                                                                    |                                                                                                    | AY CASE FILINGS PRO                                                                                                    | file C                |
| CALHO Case Filing         CALHO Case Filing         CODERSE         Image: Comparison of the comparison of the comparis | Step 1 of 2         If you prefer to fill out a paper/PDF form, download the form by clicking the link below. Then upload a PDF file with the completed form by clicking the link below. Then upload a PDF file with the completed form by clicking the link below.         COLUCADAppointarilion         MERCITIONS AND MIDORITATI NOTICES         Please Upload Your Completed Form and Other documents as stated in the Form Instructions.         Vield Becaments         •Add Documents         BACK | the Choose Files button.                                                                                                    | CONTINUE              |
| 2025 U.S. DEWARTMENT OF AUSTICE JOMB # 1125-0019 Uver Guide J Help                                                                                                    | UNCLASSREDHOR OFFICIALUSE ONLY Website<br>Archive<br>Accessibility<br>Information Date<br>Privace Pairs<br>Legal Publice &<br>Social Media                                                                                                    | Other Resources<br>Budget & Perform<br>Office of the Impeg-<br>ty No FRAR Act<br>For Employees<br>Ducksimees FOIA<br>USAgow<br>Contact FOIR<br>EOIR Home<br>Autice.gov | ance<br>clour General |

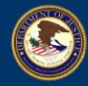

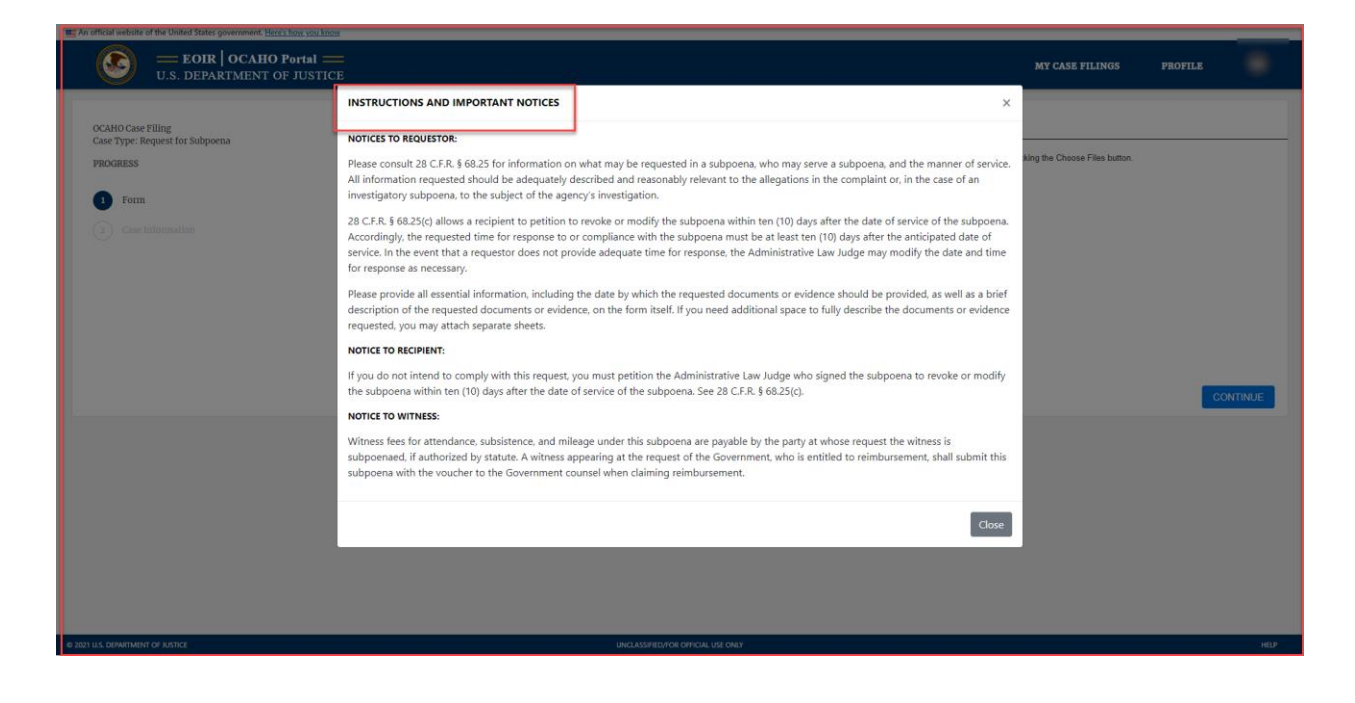

13. If you prefer to complete and file the form online, click on the CONTINUE button.

| An official website of the United States government. Here's how you know                                    |                                                                                                    | Skip to Content                                                                                                    |
|----------------------------------------------------------------------------------------------------|----------------------------------------------------------------------------------------------------|----------------------------------------------------------------------------------------------------|
| U.S. DEPARTMENT OF JUSTICE                                                                                  | MY CASE FILING                                                                                                    | s profile C                                                                                                    |
| CACHO Case Filing<br>Case Type: Request for Subpona<br>POGRESE<br><b>1</b> Drm<br><b>2</b> Case Information | Step1o12         If you profer to Ell out a paperPDF form, download the form by clicking the link below. Then upload a PDF fle with the completed form by clicking the Choose Flees Elevence, click Continue to complete and file the form online.         CACHOSubpoonal Form         BATELCTORS MIX MENORIZET NOTICES         Cake Upload Your Completed Form and Other documents as stated in the Form instructions.         Chit Max 16 to ize is 25MB and only PDF, JPGU/PEG formats are allowed.         Add Documents         To complete and file the form online.         BACK | ution.                                                                                                    |
| 2023 U.S. DEFARTMENT OF AUSTRE   OMB # 1125-0019 Uner Guide   Help                                          | UNCLASSFEDROR OFFICIAL USE ONLY<br>Accessibility<br>Information Quality<br>Pricesy Fociory<br>Legal Publics & Disclaimes<br>Social Media                                                                                                    | Other Resources<br>Budget & Performance<br>Office of the Impectual General<br>Noi FARA Act<br>For Employees<br>FOIA<br>USA gav<br>Contact EOIR<br>EOIR Home<br>Autice.gov |

The OCAHO Subpoena page will be displayed.

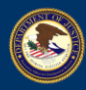

| An official website of the United States government. Here's how you know                       |                                                                                                    |                 | Skip to Content |
|------------------------------------------------------------------------------------------------|----------------------------------------------------------------------------------------------------|-----------------|-----------------|
| EOIR   OCAHO Portal ==<br>U.S. DEPARTMENT OF JUSTICE                                           | MY CASE                                                                                                    | FILINGS PROFILE | C               |
| OCAHO Case Filing<br>Case Type: Request for Subpoena<br>PROGRESS<br>Form<br>2 Case Information | Step 2 of 2  CCAHO Subpoena  Plase complete all regulared fields user pred more space, attach a PDF with additional information.  In Re Investigation of  CCAHO Subpoena page is  displayed  U S C § 124b Proceeding                                                                                                    |                 | _               |
|                                                                                                | OR<br>Complainant Respondent<br>CAHO Case No.                                                                                                    |                 |                 |
|                                                                                                | O U.S.C. § 1324 Proceeding To *  Vou are hereby commanded to (or if a corporation, commanded to designate an individual to). *  Appear and give testimory at  Produce and bring the documents described below to:  Produce cases to the evidence described below to:  Produce cases to the evidence described below to:  Produce cases to the evidence described below to:  Produce cases to the evidence described below to: Produce cases to the evidence described below to: Produce cases to the evidence described below to: Produce acts to the evidence described below to: Produce acts to the evidence described below to: Produce acts to the evidence described below to: Produce acts to the evidence described below to: Produce acts to the evidence described below to: Produce acts to the evidence described below to: Produce acts to the evidence described below to: Produce acts to the evidence described below to: Produce acts the evidence described below to: Produce acts the evidence descr |                 | _               |
|                                                                                                | Provide access to the evidence described below for the purpose of examination and copying at. Mail (by certified mail) the documents described below to:                                                                                                    |                 |                 |

14. Complete all relevant fields. Required fields are indicated by the red asterisk "\*" symbol.

| Case Filing<br>pe: Request for Subpoena<br>ESS | Step 2 of 2<br><b>OCLHO Subpoena</b><br>Flease complete all required fields. If you need more space, attach a PDF with additional information.                                                                                                    |                         |
|------------------------------------------------|----------------------------------------------------------------------------------------------------|-------------------------|
| Form<br>Case Information                       | In Re Investigation of U.S.C. § 13249 Proceeding                                                                                                    | OCAHO Ins Bulgasera No. |
|                                                | OR                                                                                                    |                         |
|                                                | Complement                                                                                                    | Respondent              |
|                                                | OCHHO Gase No.                                                                                                    | SUSC § 124 Proceeding   |
|                                                | 54                                                                                                    |                         |
|                                                |                                                                                                    |                         |
|                                                | The late Needly communicated to (or if a corporation, commanded to seeglose an individual to)) *  Photopa and phot elementers described balance to:  Photopa and bing the elementers described balance for:  Needlog and the elementers described balance for:  Needlog and the elementers described balance for:  Needl |                         |

15. Click on the **SUBMIT** button once all information has been filled in.

## EOIR

|                                                   | Date                                                                                                    |                                                                                                    |
|---------------------------------------------------|----------------------------------------------------------------------------------------------------|----------------------------------------------------------------------------------------------------|
|                                                   | The documents or evidence required.                                                                                                    |                                                                                                    |
|                                                   | If more space is needed, please add an attachment.<br>(Note Max file size is 25MB and only PDF, JPG/JPEG formats are allowed).                                                                                                    |                                                                                                    |
|                                                   | Subject                                                                                                    |                                                                                                    |
|                                                   | Choose Files No file chosen                                                                                                    |                                                                                                    |
|                                                   | This subpoona is issued pursuant to section 58.25 of tille 28 of the Code of Federal Regulations (28 C FR § 66<br>B U.S.C. § 13248 Proceeding. This subpoene is issued under the authority of section 2744(s)<br>B U.S.C. § 13249 Proceeding. This subpoene is issued under the authority of section 2744<br>B U.S.C. § 13246 Proceeding. This subpoene is issued under the authority of section 2744<br>B U.S.C. § 13246 Proceeding. This subpoene is issued under the authority of section 2744<br>B U.S.C. § 13246 Proceeding. This subpoene is issued under the authority of section 2744 | 125) and under the statutory authority specified below.*<br>Click on the 'SUBMIT' button once all<br>information has been completed            |
|                                                   | This subport is issued upon the application of<br>Name *                                                                                                    | Tife *                                                                                                    |
|                                                   | Office *                                                                                                    | Signature * (Typing your name in this field constitutes an electronic signature on this 200 or form)                                           |
|                                                   | BACK                                                                                                    | SUBMIT                                                                                                    |
| 2025 U.S. DEPARTMENT OF JUSTICE   OMB # 1125-0019 | User Guide   Help UNCLASSIFICE/IFOR OFFICIAL USE ONLY                                                                                                    | Websites         Other Resources           Archive         Budget & Performance           Accessibility         Office of the Inspects General |

A message stating 'Form is submitted. Thank you!' will be displayed.

| An official website of the United States government. Here's how you know |              |                                    |   |                             |                              | Skip to Content |
|--------------------------------------------------------------------------|--------------|------------------------------------|---|-----------------------------|------------------------------|-----------------|
| EOIR   OCAHO Portal ==<br>U.S. DEPARTMENT OF JUSTICE                     |              |                                    |   | MY CASE FILINGS             | PROFILE                      | C               |
| Form is submitted. Thank you!                                            | My Cases     | Logout                             |   |                             |                              |                 |
|                                                                          |              |                                    |   |                             |                              |                 |
|                                                                          |              | Form is submitted                  |   |                             |                              |                 |
|                                                                          |              | Form is submitted                  |   |                             |                              |                 |
|                                                                          |              |                                    |   |                             |                              |                 |
|                                                                          |              |                                    |   |                             |                              |                 |
|                                                                          |              |                                    |   |                             |                              |                 |
|                                                                          |              |                                    |   |                             |                              |                 |
| 2025 U.S. DEPARTMENT OF JUSTICE   OMB # 1125-0019 Use                    | Guide   Help | UNCLASSIFIED/FOR OFFICIAL USE ONLY | w | febsites (                  | Other Resources              |                 |
|                                                                          |              |                                    |   | Archive                     | Budget & Performance         |                 |
|                                                                          |              |                                    |   | Accessibility               | Office of the Inspector Gene | eral            |
|                                                                          |              |                                    |   | nformation Quality          | NO FEAR Act                  |                 |
|                                                                          |              |                                    |   | egal Policies & Disclaimers | FOIA                         |                 |
|                                                                          |              |                                    |   | Social Media                | USA.gov                      |                 |
|                                                                          |              |                                    |   |                             | Contact EOIR                 |                 |
|                                                                          |              |                                    |   |                             | EOIR Home                    |                 |
| 2                                                                        |              |                                    |   |                             | Austice gov                  |                 |

After a few minutes, an automated email will be sent to the filer stating that an OCAHO Subpoena has been submitted with the auto-generated case number.

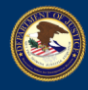

То

#### 🕞 Reply 🎧 Reply All 🕞 Forward 👼 IM

Thu 5/20/2021 4:57 PM

do-not-reply@eoir.usdoj.gov

OCAHO Subpoena has been submitted from the portal.

You have submitted an OCAHO Subpoena with case number

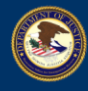

#### 6. REQUESTING ACCESS

As an OCAHO Portal for E-Filing user, you can request access to an existing case filed by someone other than you. In order to do so you need the Case Number and the associated Case Type.

16. Open <u>https://ocaho.eoir.justice.gov/</u> and follow Steps 1 through 6 in <u>Filing Case Type A</u> to log into OCAHO Portal for E-Filing. The **My Active Cases** page will be displayed. Click on the **REQUEST ACCESS** button.

| An official website of the United States government. | Here's how you know              |                                    |               |             |                              | Ski                             | ip to Content |
|------------------------------------------------------|----------------------------------|------------------------------------|---------------|-------------|------------------------------|---------------------------------|---------------|
| EOIR   OCAI                                          | <b>HO Portal</b><br>T OF JUSTICE |                                    |               |             | MY CASE FILING               | 3S PROFILE                      | C             |
| My Active Cases                                      |                                  |                                    |               |             | REQ                          | UEST ACCESS FILE A              | CASE          |
| Case Number                                          | Case Туре                        | Case Title                         | Created On    | Case Status | Relaterments                 | Document Filing                 | 6             |
|                                                      |                                  |                                    |               |             | ocuments                     | File a Document                 |               |
|                                                      |                                  | Clic                               | k on "REQUEST | ACCESS"     |                              |                                 |               |
|                                                      |                                  |                                    |               |             |                              |                                 |               |
|                                                      |                                  |                                    |               |             |                              |                                 |               |
|                                                      |                                  |                                    |               |             |                              |                                 |               |
|                                                      | 14                               |                                    |               |             |                              |                                 |               |
|                                                      | *                                |                                    |               |             |                              |                                 |               |
|                                                      |                                  |                                    |               |             |                              |                                 |               |
|                                                      |                                  |                                    |               |             |                              |                                 |               |
|                                                      |                                  |                                    |               |             |                              |                                 |               |
| 2023 U.S. DEPARIMENT OF JUSTICE   OMB # 1125-0019    | User Guide [ Help                | UNCLASSIFIED/FOR OFFICIAL USE ONLY |               |             | Archive                      | Other Resources                 |               |
|                                                      |                                  |                                    |               |             | Accessibility                | Office of the Inspector General |               |
|                                                      |                                  |                                    |               |             | Information Quality          | No FEAR Act                     |               |
|                                                      |                                  |                                    |               |             | Privacy Policy               | For Employees                   |               |
|                                                      |                                  |                                    |               |             | Legal Policies & Disclaimers | FOIA                            |               |
|                                                      |                                  |                                    |               |             | Social Media                 | USA.gov                         |               |
|                                                      |                                  |                                    |               |             |                              | Contact EOIR                    |               |
|                                                      |                                  |                                    |               |             |                              | EOIR Home                       |               |
|                                                      |                                  |                                    |               |             |                              | Austice.gov                     |               |

17. On the **Request For Case Access** page, enter the Case Number and then select the associated Case Type.

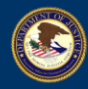

| An official website of the United States government. Here's how you know |                         |                                                                                                    |                              | Skip to Cor                     | ntent |
|--------------------------------------------------------------------------|-------------------------|----------------------------------------------------------------------------------------------------|------------------------------|---------------------------------|-------|
| EOIR   OCAHO Portal ==<br>U.S. DEPARTMENT OF JUSTICE                     |                         |                                                                                                    | MY CASE FILING               | is profile C                    |       |
|                                                                          | Request For Case Access |                                                                                                    |                              |                                 |       |
|                                                                          | Case Number *           | Case Type * Select Submit                                                                                                    |                              |                                 |       |
|                                                                          | Access Requested        | NA § 274A (EU S.C. § 1324a) (employer sanctions)<br>NA § 274A (EU S.C. § 1324a) (and imployment childed employment practices)<br>NA § 274C (EU S.C. § 1324c) (immigration-related document fraud)<br>Request for Subports |                              |                                 |       |
|                                                                          |                         | A Approved B Pending Delete                                                                                                    |                              |                                 |       |
|                                                                          |                         | associated Case Type.                                                                                                    |                              |                                 |       |
|                                                                          | BACK                    |                                                                                                    |                              |                                 |       |
| 2025 U.S. DEPARTMENT OF JUSTICE   OM8 # 1125-0019 User G                 | uide   Help UN          | CLASSIFIED/FOR OFFICIAL USE ONLY                                                                                                    | Websites                     | Other Resources                 |       |
|                                                                          |                         |                                                                                                    | Archive                      | Budget & Performance            |       |
|                                                                          |                         |                                                                                                    | Accessibility                | Office of the Inspector General |       |
|                                                                          |                         |                                                                                                    | Information Quality          | No FEAR Act                     |       |
|                                                                          |                         |                                                                                                    | Privacy Policy               | For Employees                   |       |
|                                                                          |                         |                                                                                                    | Legal Policies & Disclaimers | HOLA                            |       |
|                                                                          |                         |                                                                                                    | Social Media                 | Contact FOIR                    |       |
|                                                                          |                         |                                                                                                    |                              | EOIR Home                       |       |
|                                                                          |                         |                                                                                                    |                              | Justice.gov                     |       |
| N                                                                        |                         |                                                                                                    |                              |                                 |       |

#### 18. Click on the **SUBMIT** button.

| An official website of the United States government. Here's how you know |                         |                                    |   |           |                              | Sk                                      | ip to Content |
|--------------------------------------------------------------------------|-------------------------|------------------------------------|---|-----------|------------------------------|-----------------------------------------|---------------|
| EOIR   OCAHO Portal ==<br>U.S. DEPARTMENT OF JUSTICE                     |                         |                                    |   |           | MY CASE FILING               | PROFILE                                 | C             |
|                                                                          | Request For Case Access |                                    |   |           |                              |                                         |               |
|                                                                          | Case Number *           | Case Type * Select                 | ~ | Submit    |                              |                                         |               |
|                                                                          | Access Requested        |                                    |   |           |                              |                                         |               |
|                                                                          |                         |                                    |   | Remove    | Click on th<br>"Submit" bu   | tton                                    |               |
|                                                                          |                         |                                    |   | Licensite |                              |                                         |               |
|                                                                          | BACK                    |                                    |   |           |                              |                                         |               |
|                                                                          |                         |                                    |   |           |                              |                                         |               |
| 2025 U.S. DEPARTMENT OF JUSTICE   OMB # 1125-0019 User G                 | Suide   Help            | UNCLASSIFIED/FOR OFFICIAL USE ONLY |   |           | Websites<br>Archive          | Other Resources<br>Budget & Performance |               |
|                                                                          |                         |                                    |   |           | Accessibility                | Office of the Inspector General         |               |
|                                                                          |                         |                                    |   |           | Privacy Policy               | No FEAR Act<br>For Employees            |               |
|                                                                          |                         |                                    |   |           | Legal Policies & Disclaimers | FOIA                                    |               |
|                                                                          |                         |                                    |   |           | Social Media                 | USA.gov                                 |               |
|                                                                          |                         |                                    |   |           |                              | EOIR Home                               |               |
|                                                                          |                         |                                    |   |           |                              | lustice.gov                             |               |

4. Requested Case information will appear under the Access Requested section.

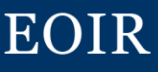

| An official website of the United States government. Here's how you know                                                                                                    |                                                 |                     | Skip to Content                 |
|----------------------------------------------------------------------------------------------------|-------------------------------------------------|---------------------|---------------------------------|
| U.S. DEPARTMENT OF JUSTICE                                                                                                    |                                                 | MY CASE FILING      | 35 PROFILE C                    |
|                                                                                                    | Request For Case Access                         |                     |                                 |
|                                                                                                    | Case Number * Case Type * Select  Submit        |                     |                                 |
|                                                                                                    | Access Requisited                               |                     |                                 |
|                                                                                                    | Case Number Case Type Status Remove             |                     |                                 |
|                                                                                                    | Delete                                          |                     |                                 |
|                                                                                                    |                                                 |                     |                                 |
|                                                                                                    | BACK Request Case Information will appear under |                     |                                 |
| 2025 LISE DEPARTMENT OF INSTICE FOM # 1125,0010 Liser Guid                                                                                                    |                                                 | Wohsites            | Other Resources                 |
| and of other thanks and the other of the other of the other other othe |                                                 | Archive             | Budget & Performance            |
|                                                                                                    |                                                 | Accessibility       | Office of the Inspector General |
|                                                                                                    |                                                 | Information Quality | No FEAR Act                     |
|                                                                                                    |                                                 | Privacy Policy      | For Employees                   |
|                                                                                                    |                                                 | Social Media        | USA.gov                         |
|                                                                                                    |                                                 |                     | Contact EOIR                    |
|                                                                                                    |                                                 |                     | EOIR Home                       |
|                                                                                                    |                                                 |                     | Justice gov                     |

Note: After the admin/approver approves your access to the requested case, the case will be displayed on the requester's **My Active Cases** page.

If you have not yet been identified as a party or attorney of record in the case, you may need to file a Notice of Appearance or other appropriate document with OCAHO separately before requesting electronic access to the case.

19. Click on **MY CASE FILINGS** on the top blue bar. The **My Active Cases** page will be displayed. Click on the Case Number to view the case.

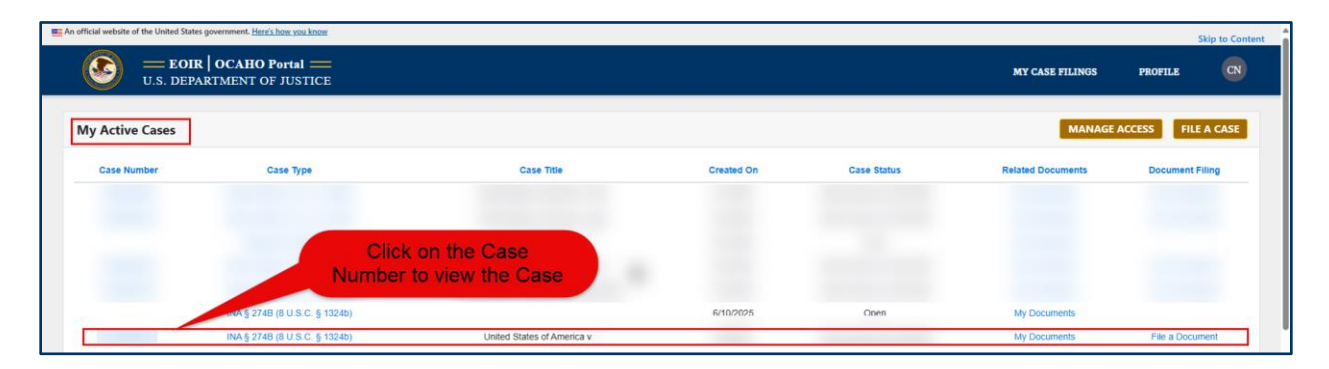

After an EOIR admin/approver denies or approves access to the requested case, an automated email will be sent to the filer about the approval or denial.

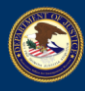

## **EXECUTIVE OFFICE FOR IMMIGRATION REVIEW**

🛱 Reply 🛱 Reply All 😭 Forward 🛭 🚭 IM

Tue 5/10/2022 11:34 AM

do-not-reply@eoir.usdoj.gov

Request for Access to OCAHO Case

Your Request for Access to OCAHO Case has been Approved.

From: <u>do-not-reply@eoir.usdoj.gov</u> <<u>do-not-reply@eoir.usdoj.gov</u>> Sent: Tuesday, May 10, 2022 11:34 AM To:

Subject: Request for Access to OCAHO Case

Your Request for Access to OCAHO Case has been Denied.

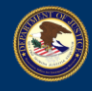

#### 7. FILING A MOTION

#### 7.1 Filing a Motion

20. Open <u>https://ocaho.eoir.justice.gov/</u> and follow Steps 1 through 6 in <u>Filing Case Type A</u> to log into OCAHO Portal for E-Filing. The **My Active Cases** page will be displayed. Click on **File a Document** link on the right side of the relevant Case.

Note: This link will only appear if the Case has already been submitted.

| 🔞 🗖 😋 Adjudication Support Stories Ba               | aci 🗙 📑 Matter: Matter: 1818 - Dynamics 🗆 🗙 🙆 OCAHO | x +                                       |                   |                  |                              | - 0 ×                                                   |
|-----------------------------------------------------|-----------------------------------------------------|-------------------------------------------|-------------------|------------------|------------------------------|---------------------------------------------------------|
| ← C 🗈 https://ocaho-uat.noe.e                       | oir.usdoj.gov/MyCaseFiling                          |                                           |                   |                  |                              | A 🟠 🖨 🗶 …                                               |
| 🔁 EOIR Favorites 🛛 SNOW Timecard 😋 Adj              | udication Suppo 🙆 Incidents   U.S. Dep 🦚 EOIR-OIT A | pplicatio ( ANDI C EOIR Favorites C R&A C | ProBono 🖹 OCAHO 🖻 | JCS 🖹 OGC Fraud  |                              |                                                         |
| An official website of the United States government | ment. <u>Here's how you know</u>                    |                                           |                   |                  |                              | Skip to Content                                         |
| U.S. DEPARTM                                        | CAHO Portal<br>ENT OF JUSTICE                       |                                           |                   |                  | MY CASE FILM                 | NGS PROFILE C                                           |
| My Active Cases                                     |                                                     |                                           |                   |                  | RE                           | QUEST ACCESS FILE A CASE                                |
| Case Number                                         | Case Type                                           | Case Title                                | Created On        | Case Status      | Related Documents            | Document Filing                                         |
|                                                     |                                                     |                                           |                   |                  | My Documents                 | File a Document                                         |
|                                                     |                                                     |                                           |                   |                  | ing bootinents               | The discontinent                                        |
| SIRS US. DEPARTMENT OF JUSTICE   OMB # 1125-00      | 19 User Guide   Help                                | UNCLASSIFIED/POR OFFICIAL USE ONLY        | Clic              | k "File A Docume | nt"                          | Other Resources                                         |
|                                                     |                                                     |                                           |                   |                  | Archive<br>Accessibility     | Budget & Performance<br>Office of the Inspector General |
|                                                     |                                                     |                                           |                   |                  | Information Quality          | No FEAR Act                                             |
|                                                     |                                                     |                                           |                   |                  | Privacy Policy               | For Employees                                           |
|                                                     |                                                     |                                           |                   |                  | Legal Policies & Disclaimers | FOIA                                                    |
|                                                     |                                                     |                                           |                   |                  | Social Media                 | USA.gov                                                 |
|                                                     |                                                     |                                           |                   |                  |                              | EOIR Home                                               |
|                                                     |                                                     |                                           |                   |                  |                              | Justice.gov                                             |
|                                                     |                                                     |                                           |                   |                  |                              |                                                         |

21. Confirm you are on the **Motion and Filings** tab. Fill in all relevant information. Required fields are indicated by the red asterisk "\*" symbol. Attach a copy of the motion or other filing using the "Choose Files" button.

*Note: Please ensure that the file name of the document you upload corresponds to the type of motion being filed so that OCAHO staff can properly identify and process the filing.* 

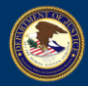

| An official website of the United States government. <u>Here's how you know</u> |                                                                                                    |                                                                                                    |                    | s         | kip to Content |
|---------------------------------------------------------------------------------|----------------------------------------------------------------------------------------------------|----------------------------------------------------------------------------------------------------|--------------------|-----------|----------------|
| EOIR   OCAHO Portal ==<br>U.S. DEPARTMENT OF JUSTICE                            |                                                                                                    |                                                                                                    | MY CASE FILINGS    | PROFILE   | CN             |
|                                                                                 | Motions and Filings Case Ceneral Information Case Type Case Type RA § 2748 (8 U.S.C. § 1324b) File a Motion or Other Document Tele of Motion or Filing * Camments Comments Choose Files 105 MB and only PDF, JPGU/PEO formats aboved, Choose Files 106 Ibe chosen Choose Files 106 Ibe chosen Choose Files 106 Ibe chosen Choose Files 106 Ibe chosen Choose Files 106 Ibe chosen | Case Number         Motion or Filing Type *         Select         Select         Motion for Amening Charging         Motion for Amening Charging         Motion for Amening Charging         Motion for Amening Charging         Motion for Amening Charging         Motion for Charging         Motion for Charging         Reports         Reports         Reports         Barging         Reports         Motion for Mathinizative Review         Distribut         Motion for Mathinizative Review         Motion for Mathinizative Review         Motion for Mathinizative Review         Motion for Mathinizative Revi | Fill out all field | s on this |                |

22. Click on the **SUBMIT** button once all information is completed.

| E An official website of the United States government. Here's how you know |                                                                                                    |                                                                 | Skip to Content |
|----------------------------------------------------------------------------|----------------------------------------------------------------------------------------------------|-----------------------------------------------------------------|-----------------|
| U.S. DEPARTMENT OF JUSTICE                                                 |                                                                                                    | MY CASE FILINGS PROFILE                                         | CN              |
|                                                                            | Motions and Filings         Cese General Information         Cese Tipe         Case Type         Case Type         Case Type         Case Type         Case Type         Case Type         Case Type         Case Type         Case Type         Case Type         Case Type         Case Number         Motion or Other Document         Time of Motion or Filing Type *         Is this urgent?         Comments         Please attach document(s) here*         (Index: Max: file size is 25MB and only PDF_UPQUPEO formatic allowed)         Choose Filing Type Type Type Type Type Type Type Type | Click on the SUBMIT<br>button once all informat<br>is completed | ion             |

23. A pop-up will be displayed to indicate that the Motion is submitted. Click **OK**.

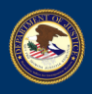

# **U.S. DEPARTMENT OF JUSTICE EXECUTIVE OFFICE FOR IMMIGRATION REVIEW**

| ocaho-uat.noe.eoir.usdoj.gov says |
|-----------------------------------|
| submitted!                        |
| ок                                |
|                                   |
|                                   |
|                                   |
| Click "OK"                        |
|                                   |
|                                   |
|                                   |

## After a few minutes, an automated email will be sent to the filer stating that a motion to an OCAHO case has been submitted with the case number.

| Reply 🕞 Reply  | y All 🛱 Forward 🖓 IM                                               |
|----------------|--------------------------------------------------------------------|
| W              | ed 5/11/2022 8:10 AM                                               |
| d              | lo-not-reply@eoir.usdoj.gov                                        |
| A              | motion for OCAHO Case has been filed                               |
| То             |                                                                    |
| ∣You have subn | nitted a Motion to OCAHO Case with case number                     |
| This below     | v email will be sent when an 'Administrative Review' is submitted. |
| Reply G        | a Reply All 🔓 Forward 😤 IM                                         |
|                | Wed 5/11/2022 10:06 AM                                             |
|                | do-not-reply@eoir.usdoj.gov                                        |
|                | An Administrative Review for OCAHO Case has been filed             |
| То             |                                                                    |
| Vou horro      | submitted on Administrative Parian to OCAHO Case with ease number  |
| i ou nave      | submitted an Administrative Review to OCAHO Case with case number  |
|                |                                                                    |